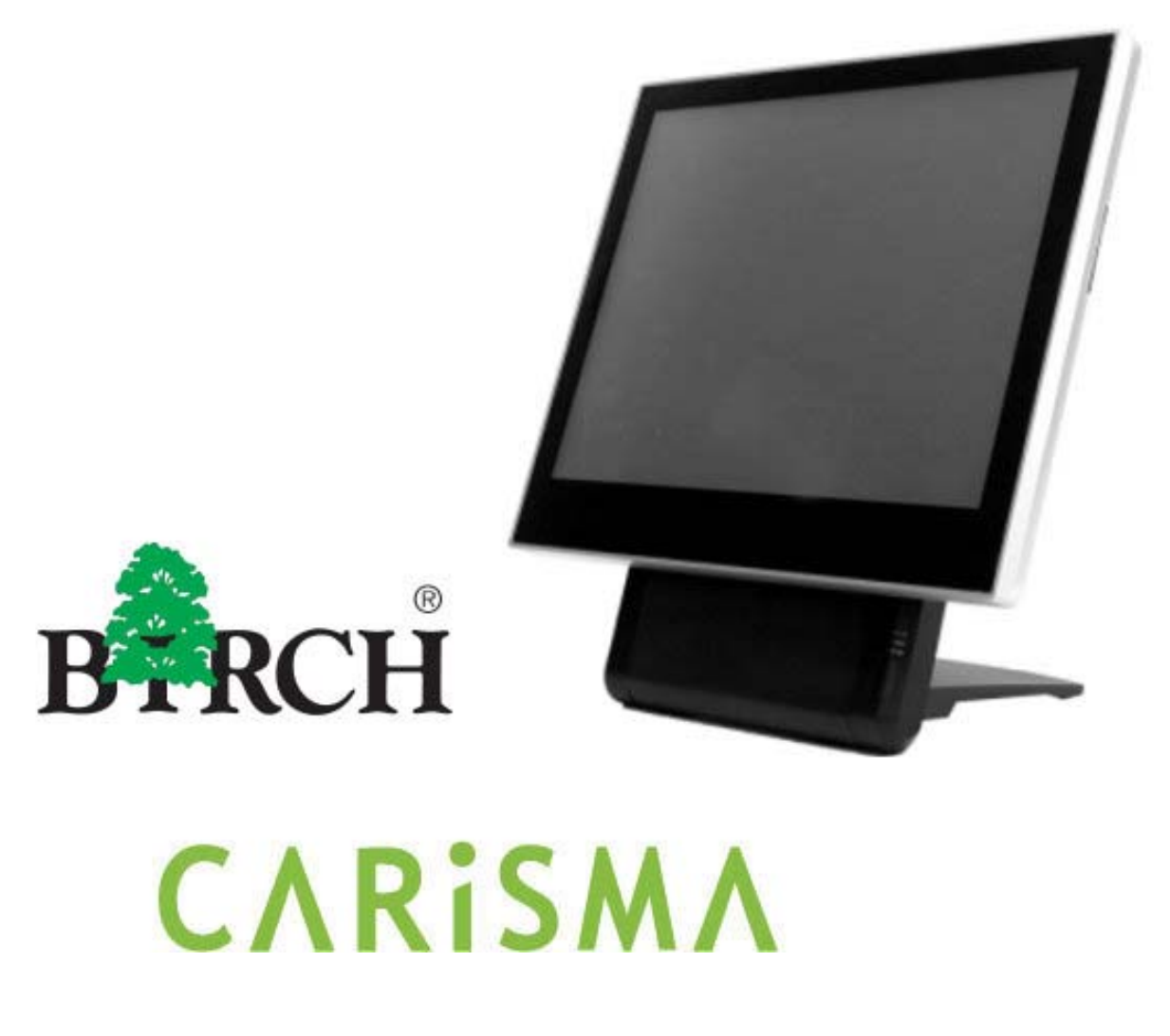

## Small foot print & Elegant

#### ®Copyright 2010 July All Rights Reserved Version 2.0

The information contained in this document is subject to change without notice. We make no warranty of any kind with regard to this material, including, but not limited to, the implied warranties of merchantability and fitness for a particular purpose. We shall not be liable for errors contained herein or for incidental or consequential damages in connection with the furnishing, performance, or use of this material.

This document contains proprietary information that is protected by copy right. All rights are reserved. No part of this document may be photocopied, reproduced or translated to another language without the prior written consent of the manufacturer.

#### TRADEMARK

Intel®, Pentium® and MMX are registered trademarks of Intel® Corporation. Microsoft® and Windows® are registered trademarks of Microsoft Corporation.

# Specifications

## Main Board —

| CPU            |                                                                        |
|----------------|------------------------------------------------------------------------|
| IT7000V0-15    | Intel® Pentium® Processor 2117U (2M Cache, 1.80 GHz)                   |
| Chipset        | Intel® HM70 Express                                                    |
| System Memory  | Socket-type RAM device, 204PIN SO-DIMM DDR3 1333 / 1600 RAM, up to 8GB |
| Graphic Memory | Shared system memory up to 256MB                                       |

# LCD Panel —

## IT7000V0-15

| Panel Size         | 15"                  |
|--------------------|----------------------|
| Maximum Resolution | 1024 x 768           |
| Brightness         | 250 cd/m1            |
| Contrast Ratio     | 600 : 1              |
| Response Time      | 8 ms                 |
| View Angles (H/V)  | 160 / 160            |
| Touch Panel        | Five Wires Resistive |

## Storage —

| HDD            | 2.5" SATAIII interface                              |  |
|----------------|-----------------------------------------------------|--|
| Expansion ———  |                                                     |  |
| Socket         | One Mini-PCIE or One Msata II                       |  |
| Power —        |                                                     |  |
| Power Adaptor  | Input AC 100-240V 2.5A 50/60Hz, Output DC 12V 6.66A |  |
| 1/0            |                                                     |  |
| USB            | Six                                                 |  |
| Serial         | Four COM ports with RJ-45 Connector                 |  |
|                | Pin 9 with 5V / 12V power selectable                |  |
| Parallel       | One LPT with adaptor cable                          |  |
| LAN            | One                                                 |  |
| 2nd VGA Output | One with optional adaptor cable                     |  |
| PS/2           | One                                                 |  |

| A                         |                                       |  |  |
|---------------------------|---------------------------------------|--|--|
| Audio                     |                                       |  |  |
| Cash Drawer               | One with optional adapter             |  |  |
| Control/Indicator         |                                       |  |  |
| Power Button              | One                                   |  |  |
| LED Indicators            | Power (Green), HDD (Red), LAN(Orange) |  |  |
| <b>Optional Periphera</b> | als                                   |  |  |
| Magnetic Card Reader      | ISO Track 1/2/3, USB interface        |  |  |
| VFD customer display      | 20 x 2 characters, RS-232 interface   |  |  |
| Dimensions —              |                                       |  |  |
| IT-7000V0-15              | 358(W) X 367(L) X 173(H) mm           |  |  |
| Environment —             |                                       |  |  |
| Operating Temperature     | 0°C ~ 40°C ( 32°F ~ 104°F )           |  |  |
| Storage Temperature       | - 20°C ~ 60°C ( - 4°F ~ 140°F )       |  |  |
| Operating Humidity        | 10% - 80% RH non condensing           |  |  |
| Storage Humidity          | 10% - 80% RH non condensing           |  |  |
| Model Number —            |                                       |  |  |
| IT7000VX – SS             | Intel® Pentium® Processor 2117U       |  |  |
| X : M Shinny Black        | X : M Shinny Black housing            |  |  |
| Q Dull Black housing      |                                       |  |  |
| W – Shinny White housing  |                                       |  |  |

SS: 15 --- 15" TFT LCD

# Items Checklist

## If any item is missing, please contact your sale agent immediately.

Take the system unit out from the carton. Remove the unit by carefully holding the foam inserts and remove slowly to protect the system. The following items should be found in the carton:

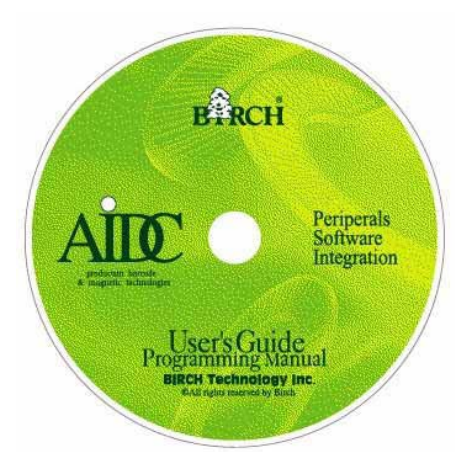

1. CD that including all driver and manual

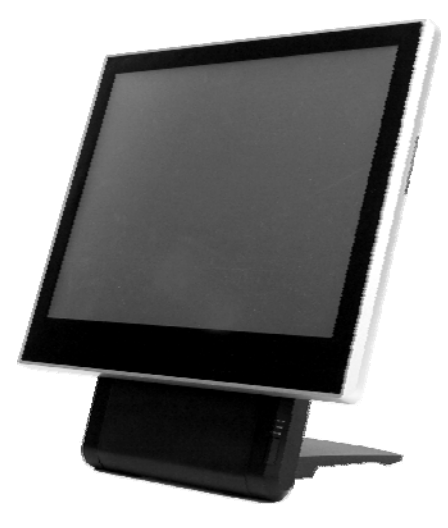

2. The System

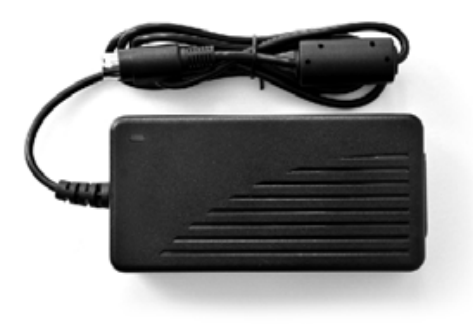

. Power Adaptor

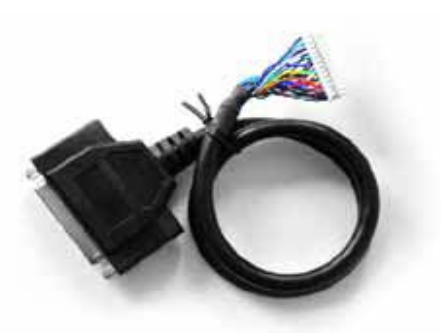

5. Printer Port conversion cable

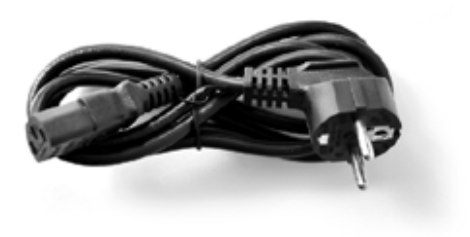

4. AC Power Cord

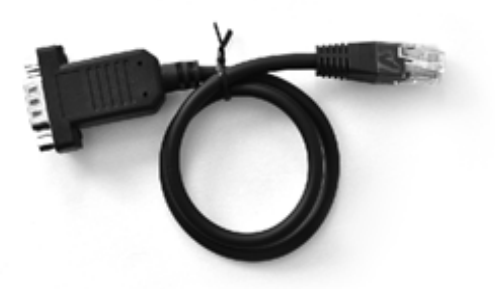

6. Two RS-232 port conversion cables

# About Your System

Please unplug the AC power of the adapter before opening any part of the system. Since the standby power is always on after the adapter is plugged in. It may cause permanent damage

to your system when you open any part of it.

Front View

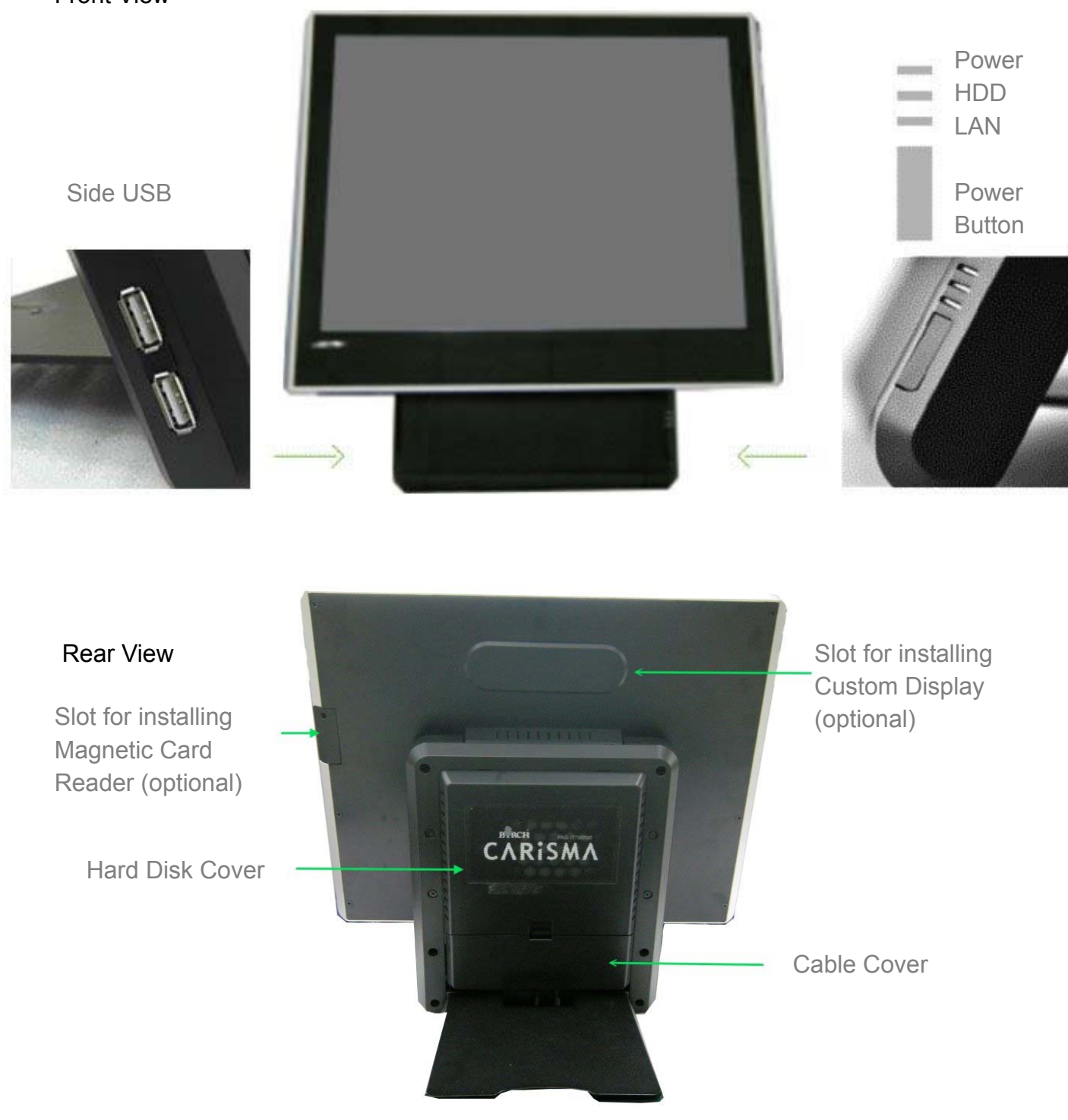

## How to open the connector bezel

Please unplug the AC power of the adapter before opening any part of the system.

Since the standby power is always on after the adapter is plugged in.

It may cause permanent damage to your system when you open any part of it.

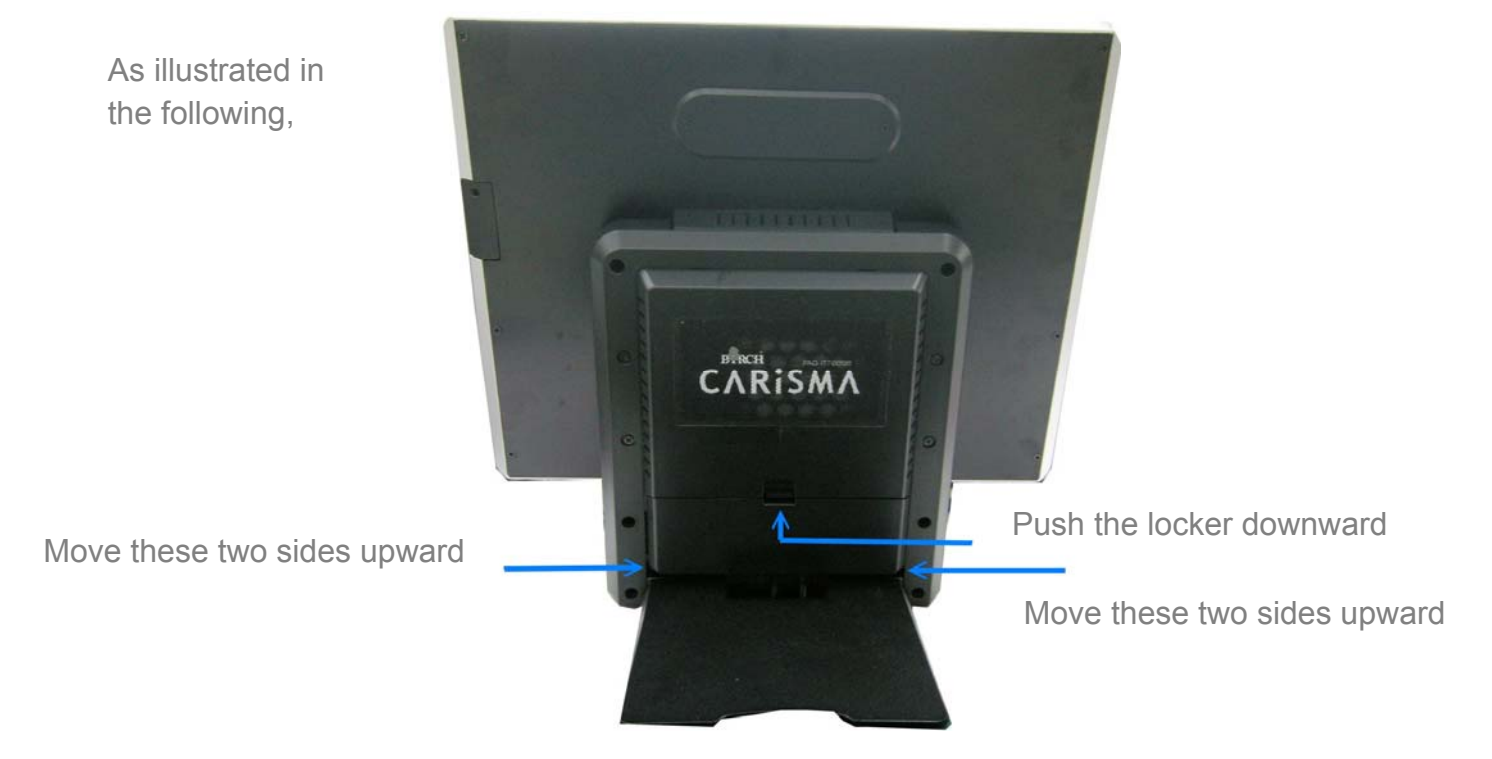

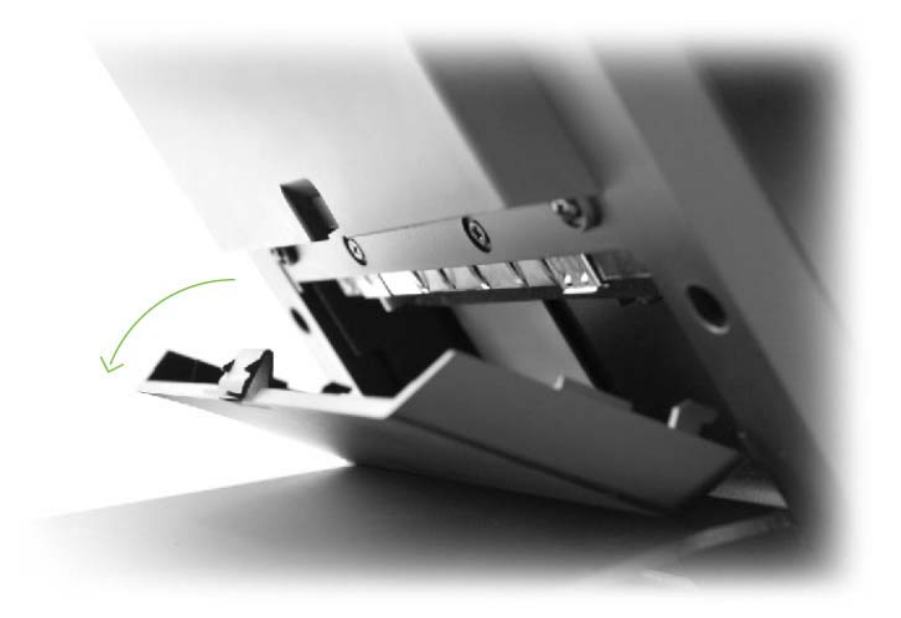

## The connector panel

Please notice that all Four COM ports using RJ-45 connector and two RJ-45 to DB-9 conversion cables are provided in the package.

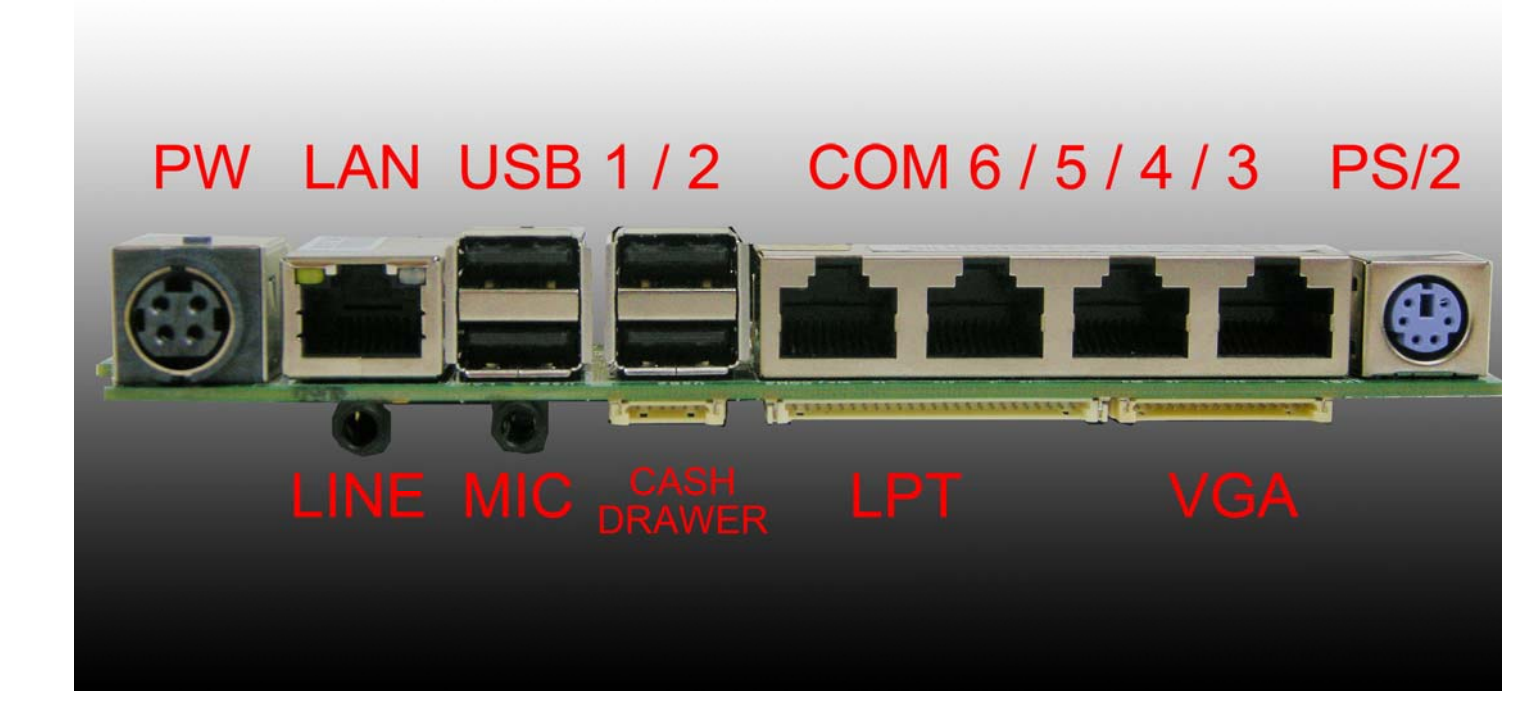

Please notice that the Printer and VGA connectors in the second level, using JST PHD pitch 1.25 type connectors. The package includes a Printer Port adapter cable to connect to this connector and a centronic connector. The VGA, Audio adapter is optional accessory.

# Setting Up Your System

Please unplug the AC power of the adapter before opening any part of the system. Since the standby power is always on after the adapter is plugged in. It may cause permanent damage to your system when you open any part of the system.

## **Installing Peripherals**

To install the peripheral's cables, please follow the method described below. It will make the process much easier.

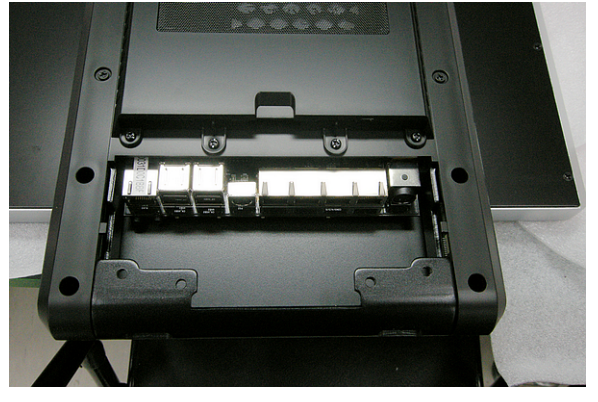

1. Turn the system upside down and Open the cable cover as mentioned in the former chapter.

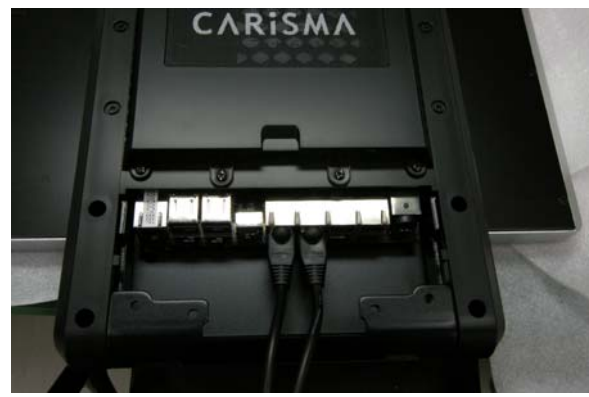

2. Plug in the cables

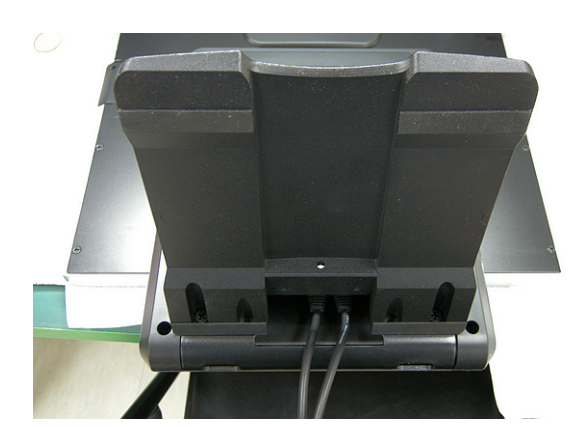

3. Lock the metal foot

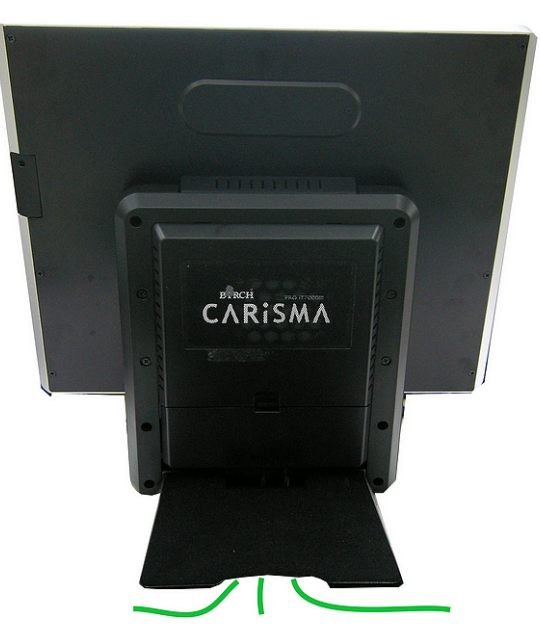

4. Turn the system back to normal direction and let the cables coming out from the opening of the bottom stand.5. Then close the cable cover.

# Installing Magnetic Card Reader (MSR)

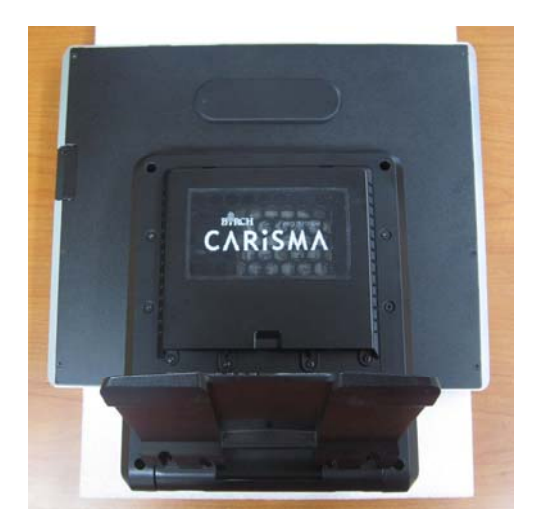

1. Turn the system upside down

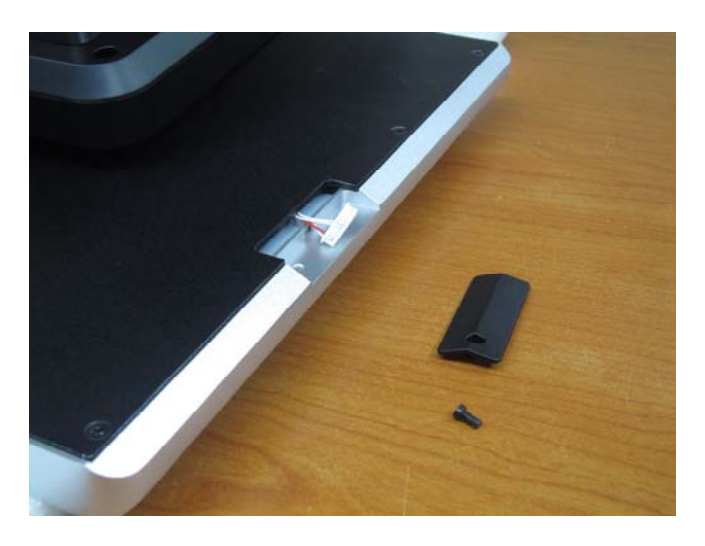

2. Open the cover of MSR cable

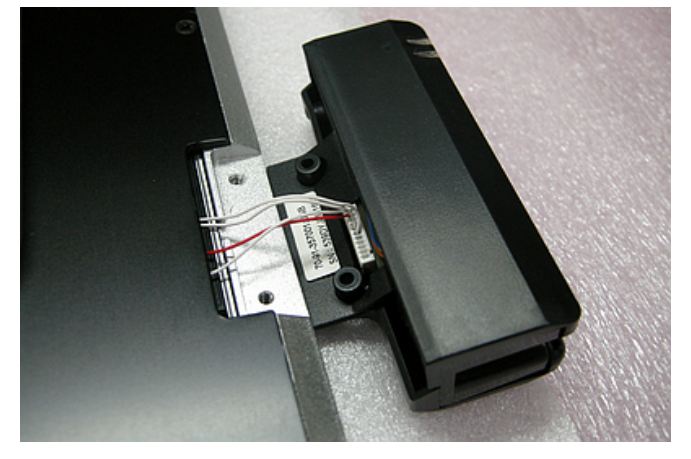

3. Connect the cable to MSR

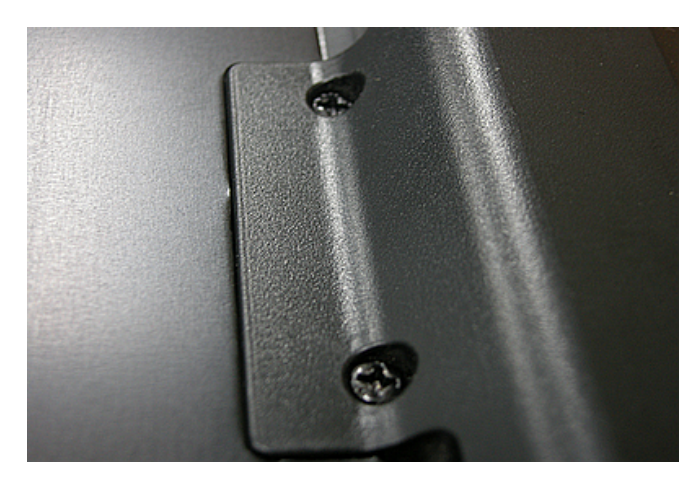

4. Lock the screw to mount MSR

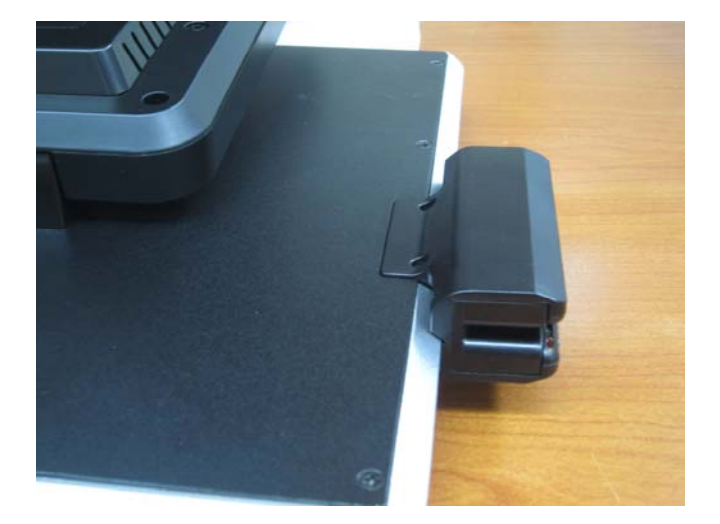

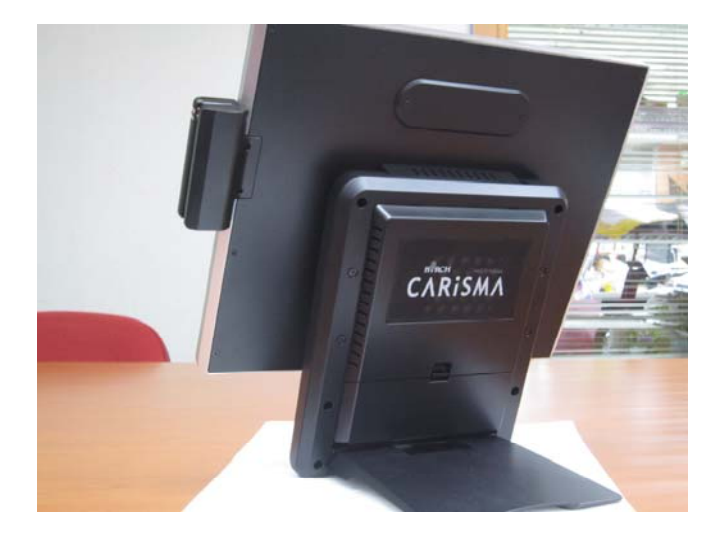

# Installing Customer Display

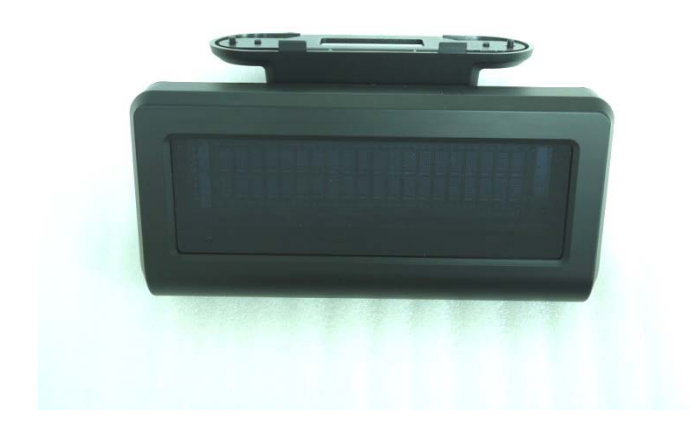

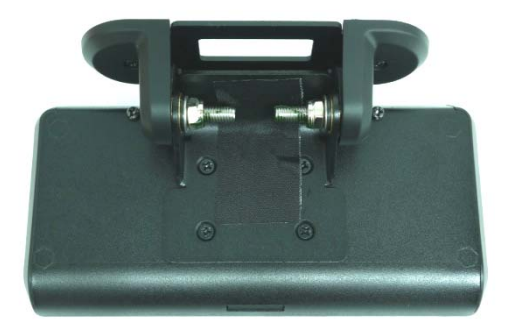

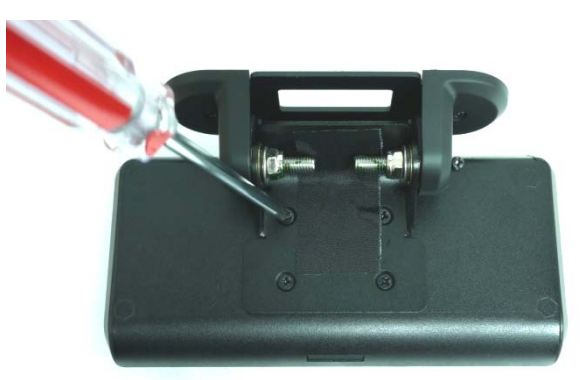

1. Release Four screw on the back of VFD module

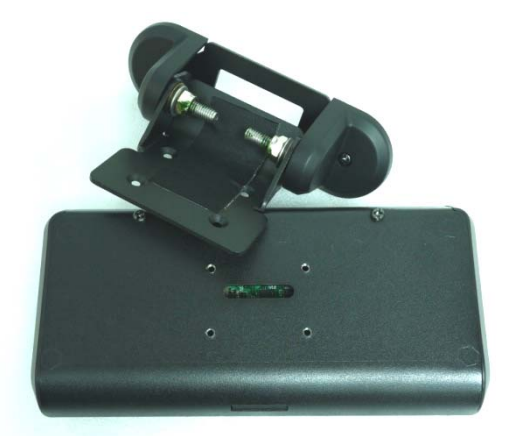

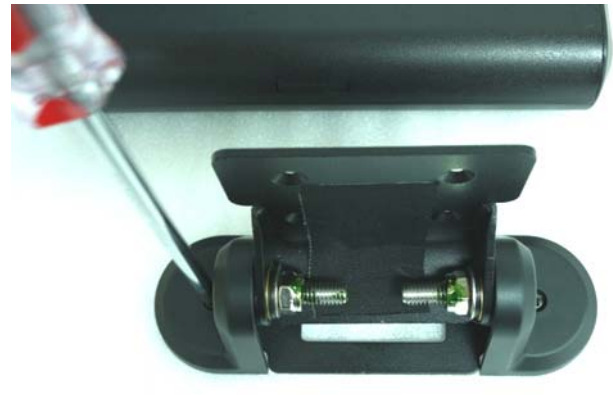

2. Release Two screw

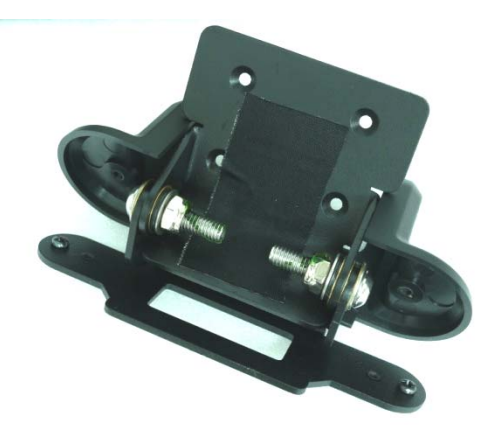

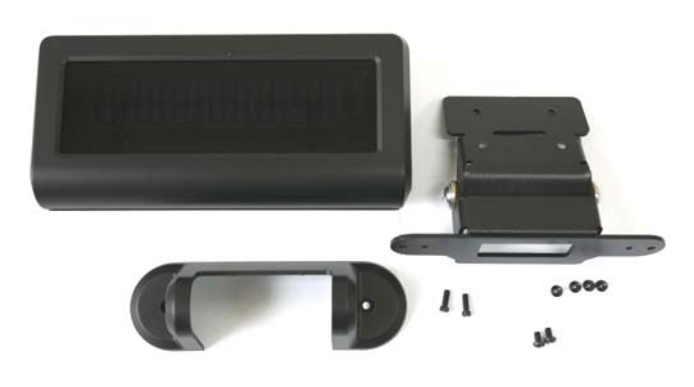

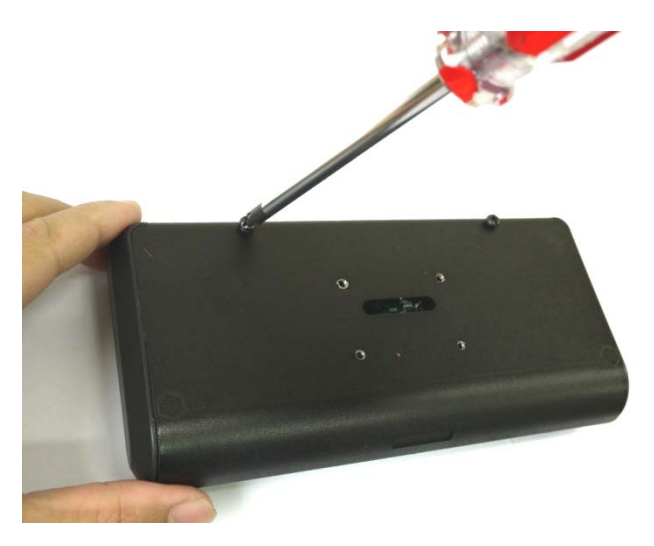

3. Release the screws on the VFD module

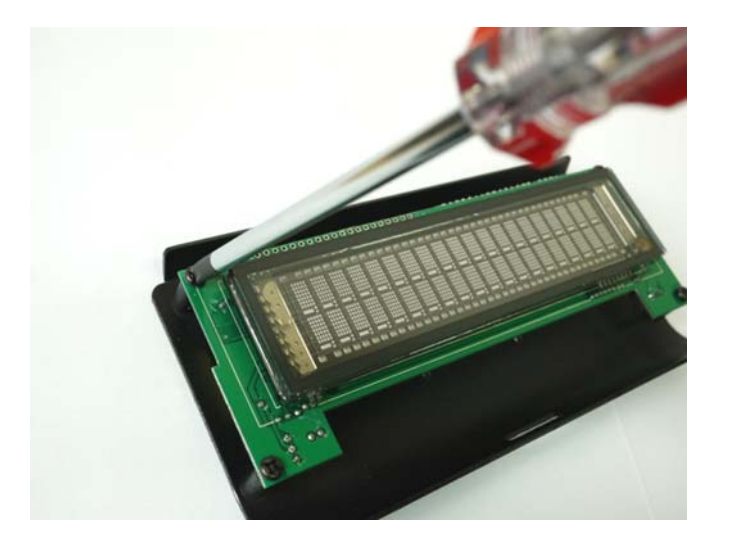

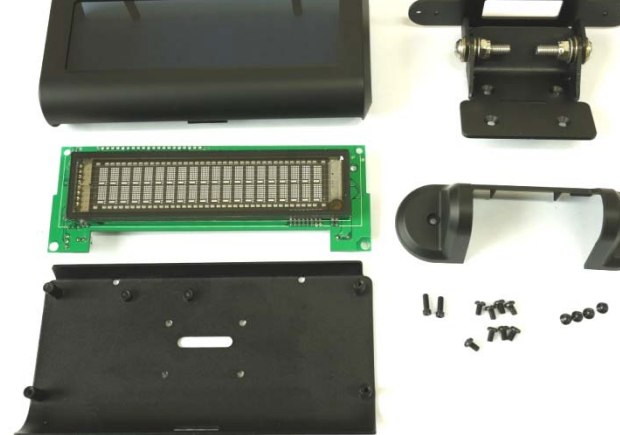

4. Release the VFD board

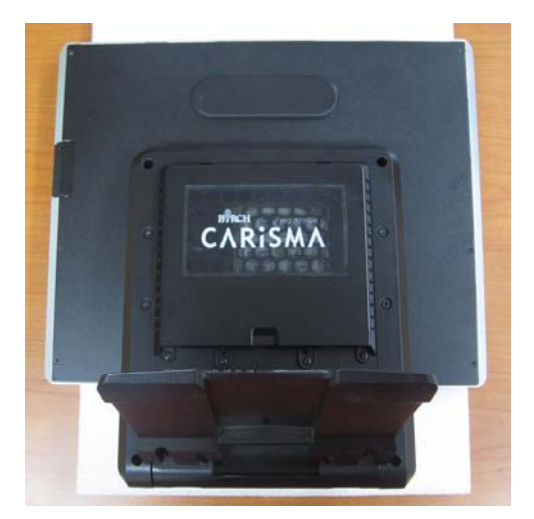

5. Turn the system upside down

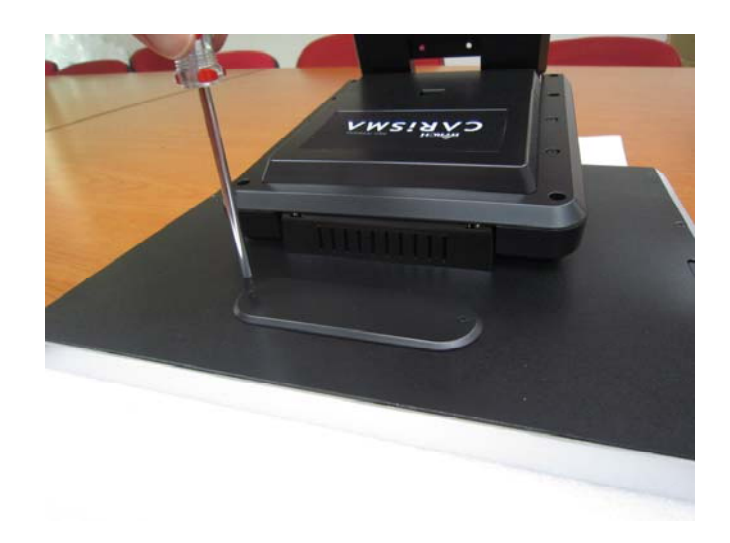

6. Open the VFD cover by fingernail

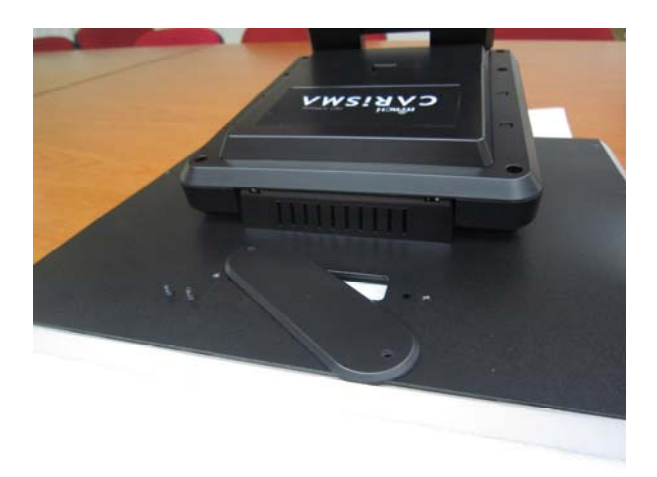

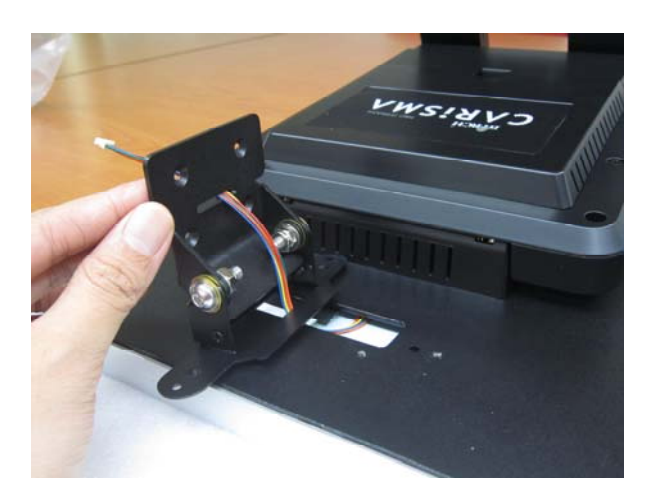

7. Pass the signal line through the middle of the lower hinge mount hole

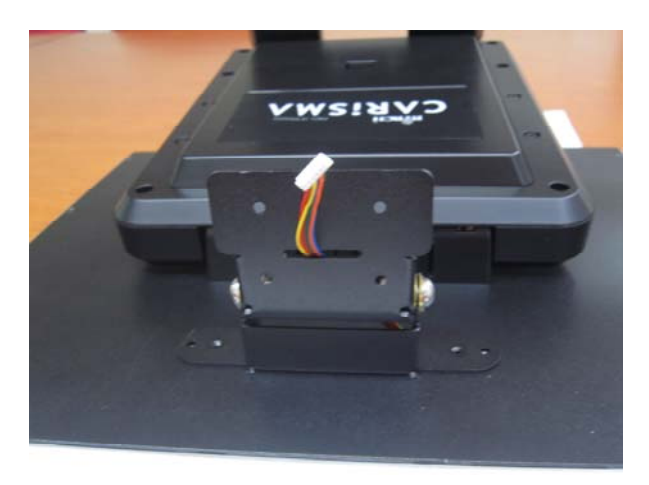

8. Pass the signal line through the middle of the upper of hinge mount hole

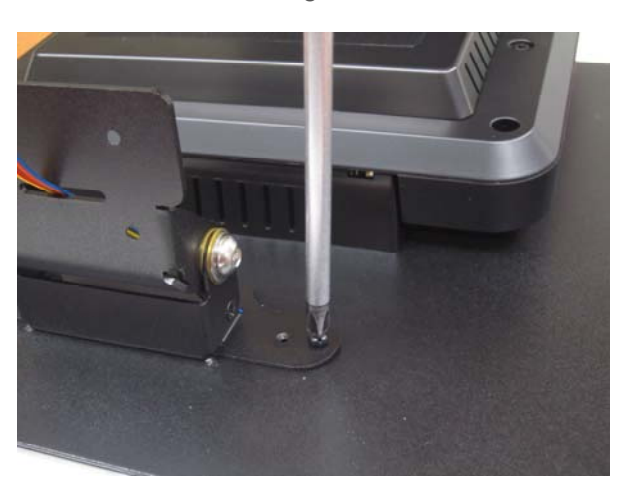

9. Lock the hinge mount by screw

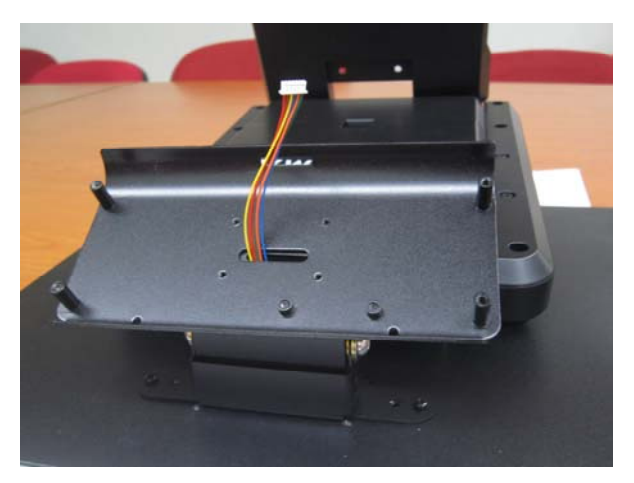

10. Pass the signal line through the middle of the VFD base

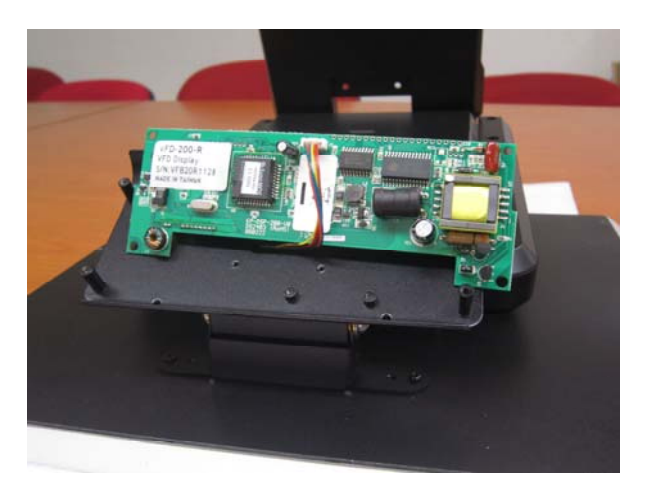

11. Connect the signal line with VFD board

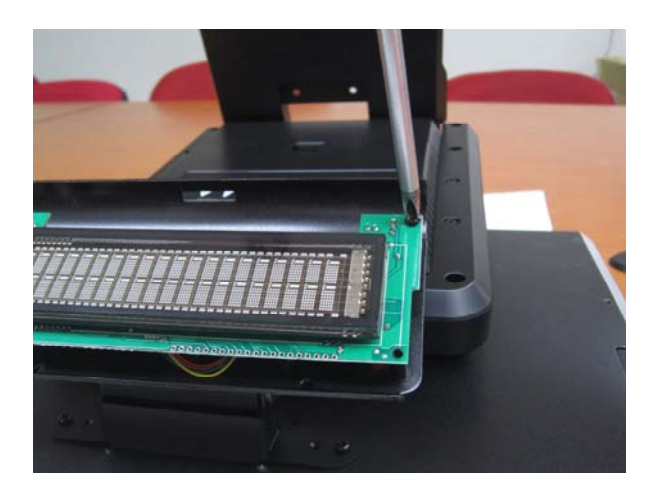

12. Lock the VFD board by screws

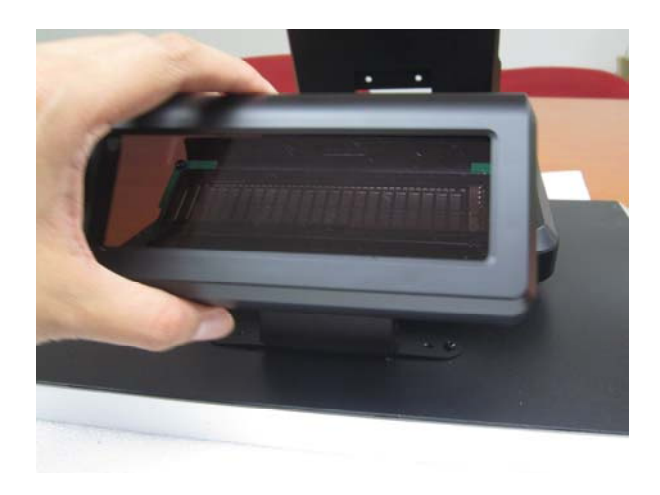

13. Close the VFD cover

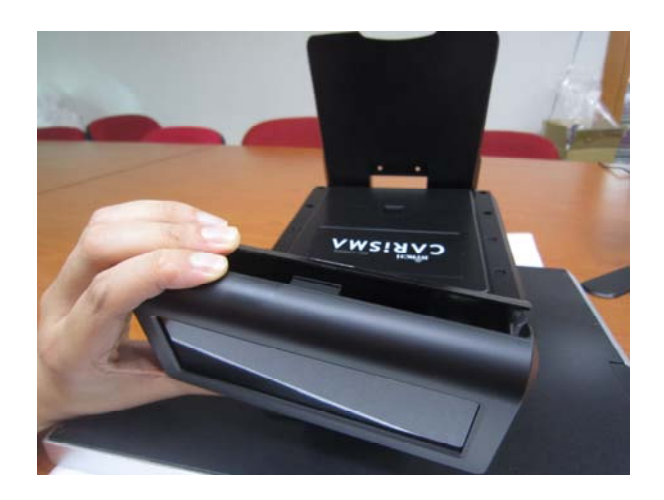

Attention: Make sure latches are securely

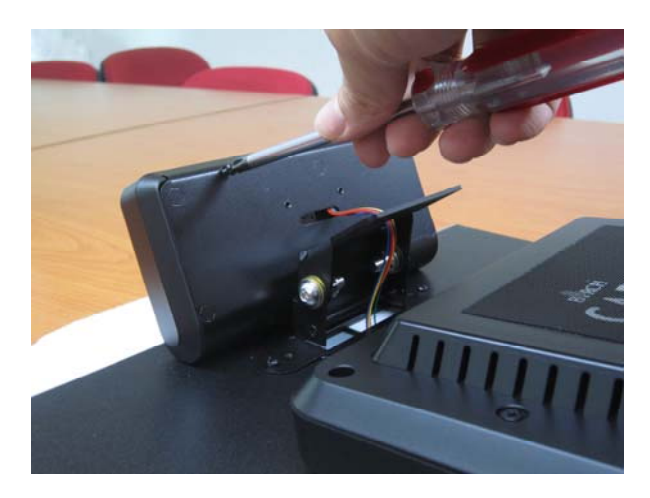

14. Lock the VFD cover with VFD base

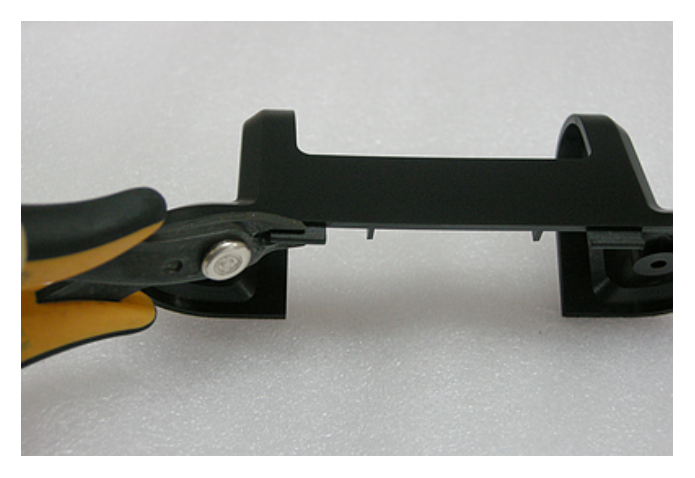

15. Cut two plastic sheets

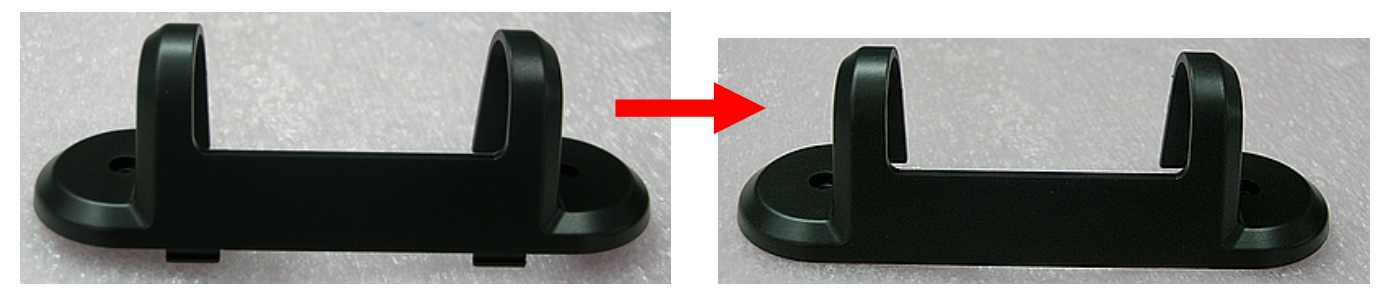

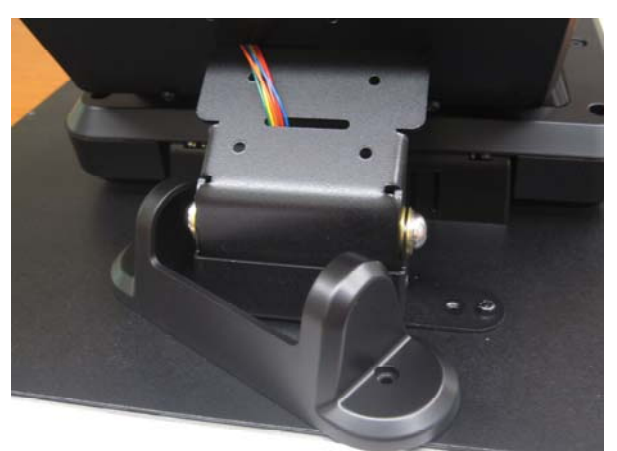

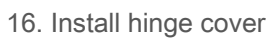

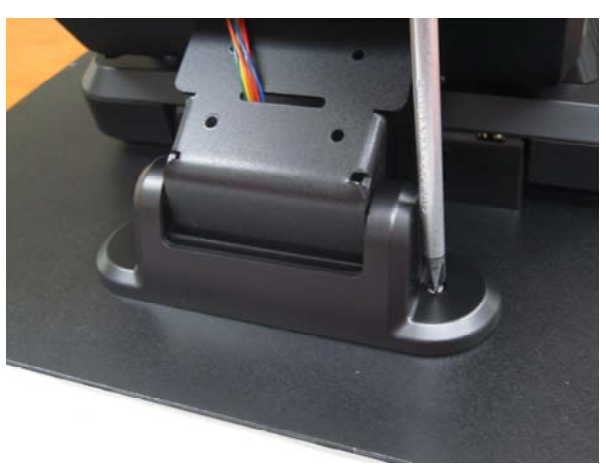

17. Lock the hinge cover by screw

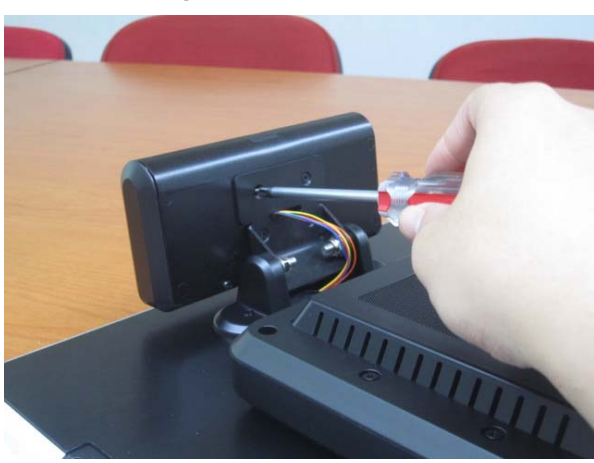

18. Lock the VFD module with hinge mount

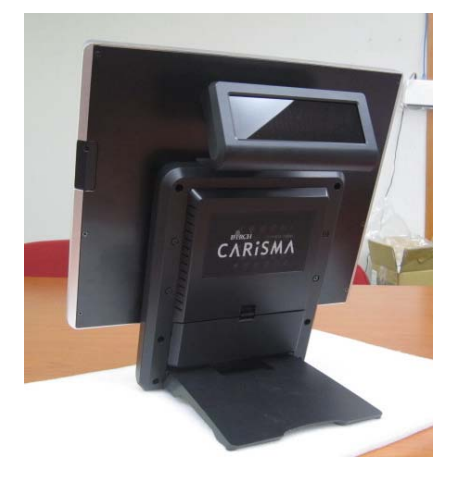

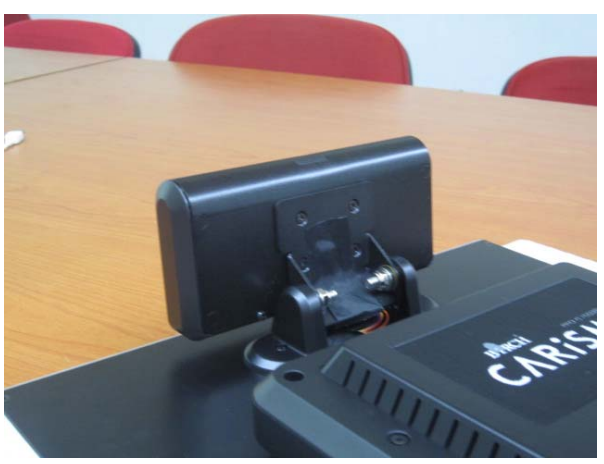

19. Taped

## **Installing Hard Disk**

Please unplug the AC power of the adapter before opening the hard disk cover. Since the standby power is always on after the adapter is plugged in. It may cause permanent damage to your system when you open any part of the system.

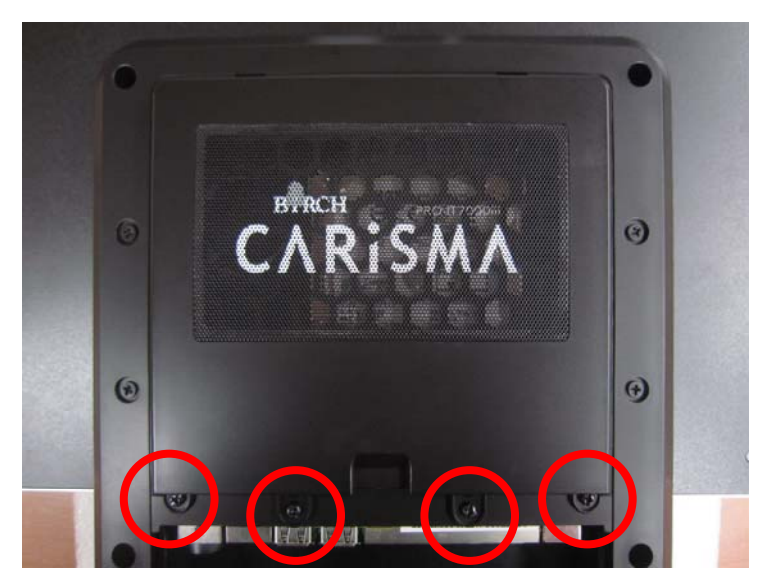

1. Release these two screws of the hard disk cover.

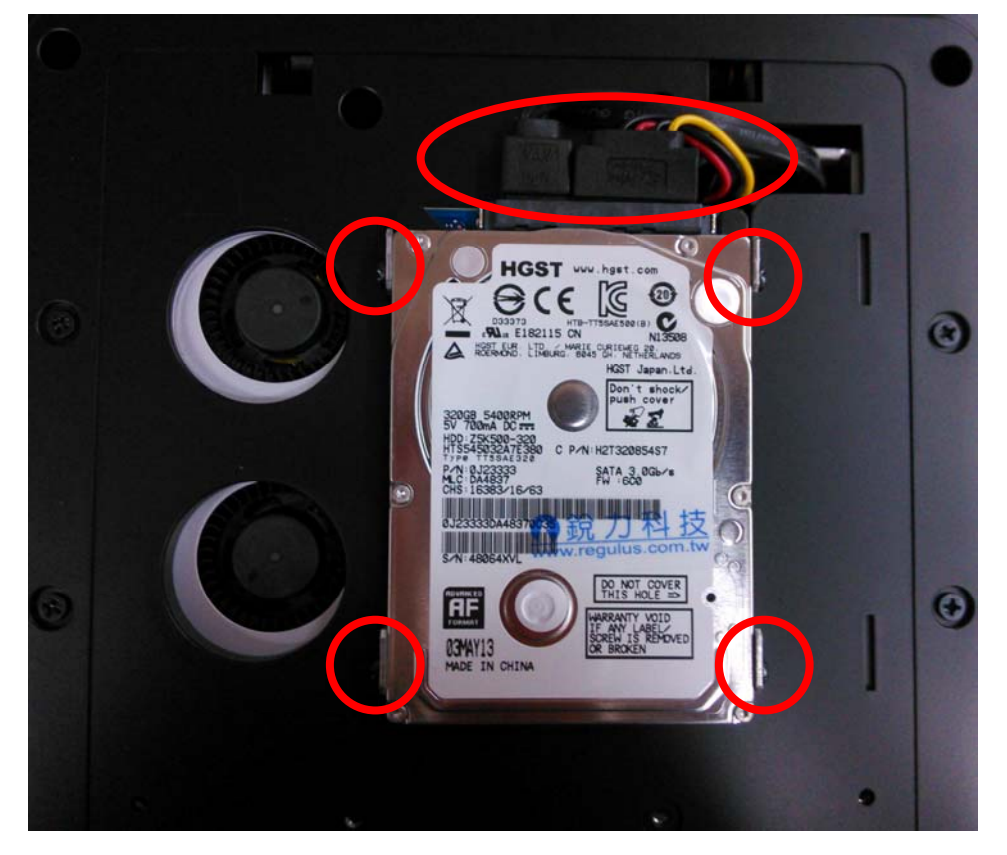

2. After remove the hard disk cover, you will find the 2.5" hard disk

# Installing RAM

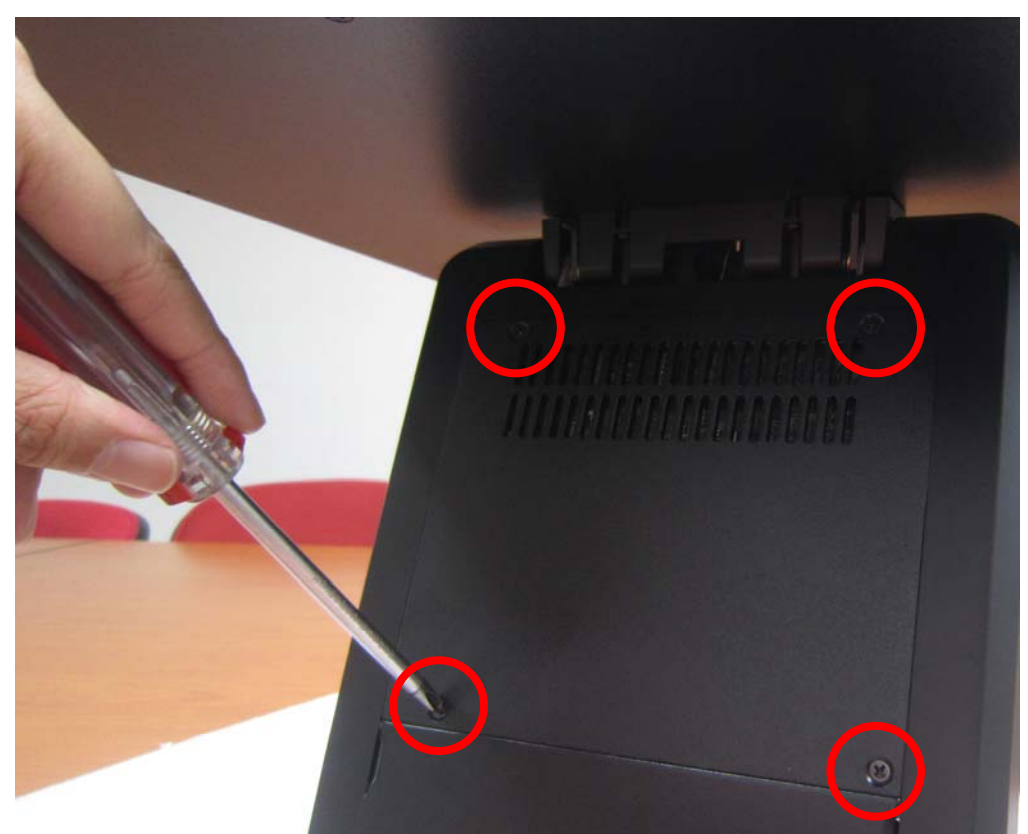

1. Release the four screws in the front housing.

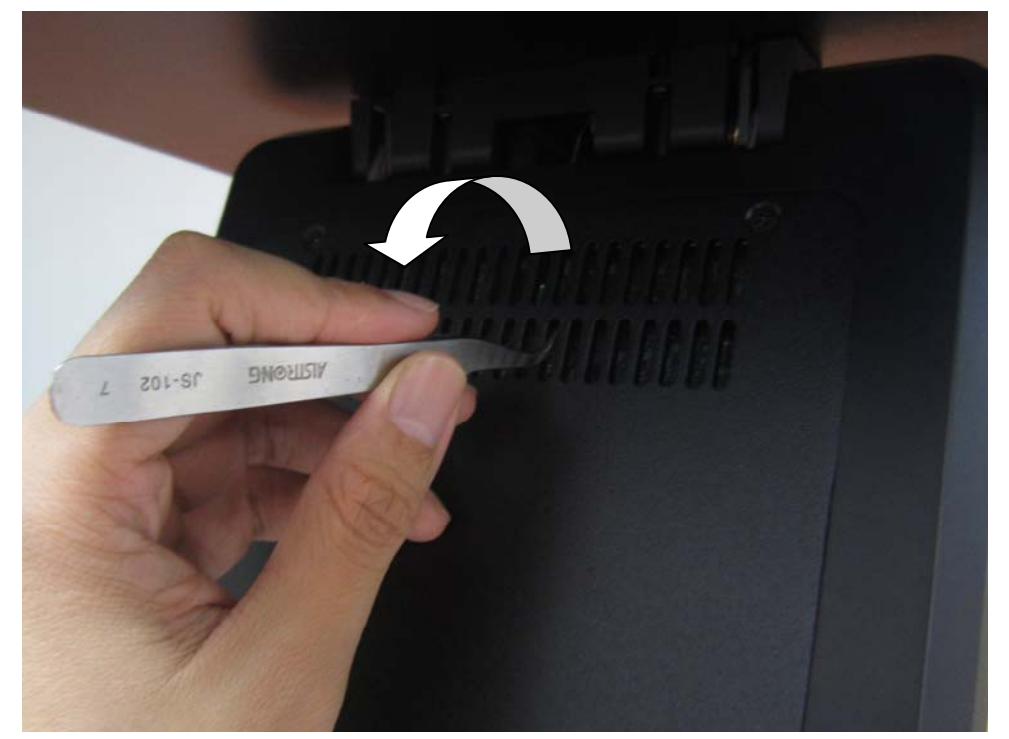

2. Sometime, if the CPU front panel is too tight, it is easier to use a tweezers as a hook to pull the panel out.

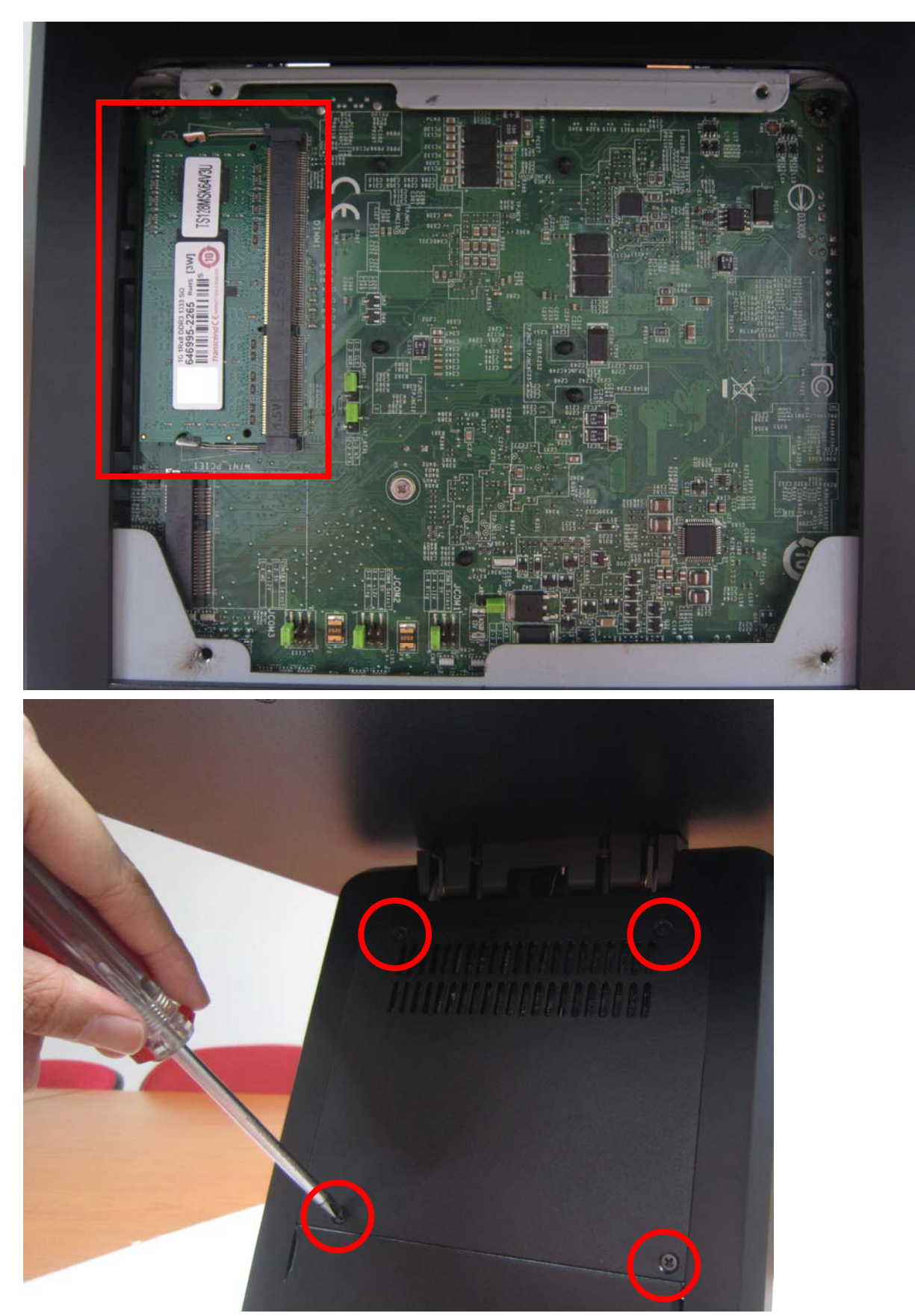

3. After changing RAM module, please lock the four screws for front housing

# BIOS Setting

# **Introducing BIOS**

Notice! BIOS options for The in this manual reference are only. Different configurations in BIOS may lead to difference screen and BIOS screens in manuals are usually the first BIOS version when the board is different released and may be from vour purchased motherboard. Users are welcome to download the latest BIOS version form our official website.

The BIOS is a program located on a Flash Memory on the motherboard. This program is a bridge between motherboard and operating system. When you start the computer, the BIOS program will gain control. The BIOS first operates an auto-diagnostic test called POST (power on self test) for all the necessary hardware, it detects the entire hardware device and configures the parameters of the hardware synchronization. Only when these tasks are completed done it gives up control of the computer to operating system (OS). Since the BIOS is the only channel for hardware and software to communicate, it is the key factor for system stability, and in ensuring that your system performance as its best.

## **Entering Setup**

Power on the computer and by pressing <Del> immediately allows you to enter Setup. If the message disappears before your respond and you still wish to enter Setup, restart the system to try again by turning it OFF then ON or pressing the "RESET" button on the system case. You may also restart by simultaneously pressing <Ctrl>, <Alt> and <Delete> keys. If you do not press the keys at the correct time and the system does not boot, an error message will be displayed and you will again be asked to Press <**Del**> to enter Setup

## **BIOS Menu Screen**

Horio Setup Utility - Copyright (C) 2012 American Megateen Wie Mue, Bar Main System Date [Thu 07/11/2013] Set the Date. Use Tab to System Time [11:01:09] switch between Date elements. SATA1 Hitachi HTS545 (320.0GB) **mSATA** Empty SATA Mode Selection [AHCI] **USB** Devices: **General Help Items** 1 Keyboard, 1 Point Intel(R) Pentium(R) CPU 211 U @ 1.BOGHz Frequency 1800 MHz Processor ID 306a9 ++: Select Screen **BIOS** Version E98C9I3M V1.0b9 060413 **1**↓: Select Item Total Memory 1024 MB (DDR3) Enter: Select +/-: Change Opt. F1: General Help F7: Previous Values **Current Setting Value** F9: Optimized Defaults **Menu Items** F10: Save & Exit ESC: Exit **Functions Keys** Version 2.15.1227. Copyright (C) 2012 American Megatrends, Inc.

The following diagram show a general BIOS menu screen:

## **Function Key**

In the above BIOS Setup main menu of, you can see several options. We will explain these options step by step in the following pages of this chapter, but let us first see a short description of the function keys you may use here:

- Press ↔ (left, right) to select screen
- Press ↑↓ (up, down) to choose, in the main menu, the option you want to confirm or to modify.
- Press <Enter> to select.
- Press <+>/<-> keys when you want to modify the BIOS parameters for the active option.
- [F1]: General help.
- [F2]: Previous value.
- [F3]: Optimized defaults.

- [F4]: Save & Reset.
- Press <Esc> to quit the BIOS Setup.

## **Getting Help**

## Main Menu

The on-line description of the highlighted setup function is displayed at the top right corner the screen.

## Status Page Setup Menu/Option Page Setup Menu

Press F1 to pop up a small help window that describes the appropriate keys to use and the possible selections for the highlighted item. To exit the Help Window, press **< Esc**>.

## Menu Bar

## There are six menu bars on top of BIOS screen:

| Main        | To change system basic configuration    |
|-------------|-----------------------------------------|
| Advanced    | To change system advanced configuration |
| Chipset     | To change chipset configuration         |
| Boot        | To change boot settings                 |
| Security    | Password settings                       |
| Save & Exit | Save setting, loading and exit options. |

User can press the right or left arrow key on the keyboard to switch from menu bar. The selected one is highlighted.

## Main Menu

Main menu screen includes some basic system information. Highlight the item and then use the <+> or <-> and numerical keyboard keys to select the value you want in each item.

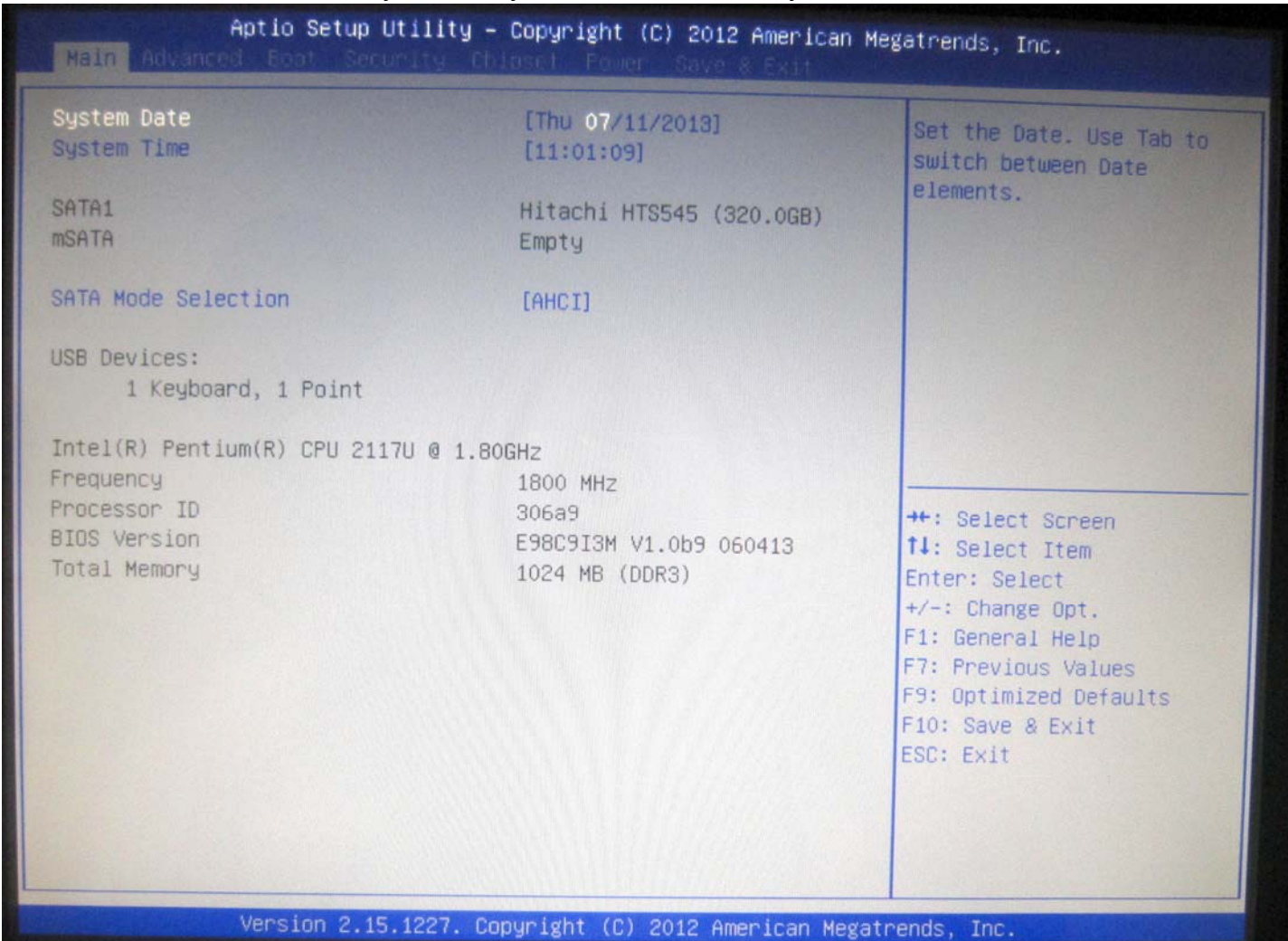

## System Date

Set the date. Please use [TAB] to switch between data elements.

## System Time

Set the time. Please use [TAB] to switch between time elements.

## **SATA Mode Selection**

Set SATA Mode. Please use [TAB] to switch between time elements.

## Advanced Menu

| Aptio Setup Utility -<br>Main Advanced Boot Security Chi                                                                                                    | Copyright (C) 2012 American Meg<br>pset Fower Save & Exit | atrends, Inc.                                                                                                    |
|----------------------------------------------------------------------------------------------------|-----------------------------------------------------------|----------------------------------------------------------------------------------------------------|
| <ul> <li>Full Screen Logo Display<br/>Bootup NumLock State<br/>Dption ROM Messages</li> <li>PCL/PCIE Device Configuration</li> <li>Guper IO Configuration</li> <li>H/M Monitor</li> <li>Smart FAN Configuration</li> </ul> | [Disabled]<br>[On]<br>[Force BIOS]                        | Monitor hardware status<br>**: Select Screen<br>1: Select Item<br>Enter: Select<br>*/-: Change Opt.<br>F1: General Help<br>F7: Previous Values<br>F9: Optimized Defaults<br>F10: Save & Exit<br>ESC: Exit |
| Version 2.15.1227. Co                                                                                                    | pyright (C) 2012 American Megat                           | rends, Inc.                                                                                                    |

## Full Screen logo Display

Enables or disables Quiet Boot option.

## **Bootup Numlock State**

Select the keyboard Number Lock State.

## Option ROM Messages

Set display mode for Option ROM

## **PCI/PCIE** Device Configuration

PCI, PCI-X and PCI Express Settings

## **PCI Latency Timer**

Value to be programmed into PCI Latency Timer Register

## EHCI1

Control the USB EHCI (USB 2.0) functions. One EHCI controller must always be enabled.

## EHCI2

Control the USB EHCI (USB 2.0) functions. One EHCI controller must always be enabled.

## Legacy USB Support

Enables Legacy USB support.

## **Audio Controller**

Control Detection of the Audio Controller.

## Launch Onboard Lan OpROM

Enables or Disable Boot Option for Legacy Network Devices.

## Mini-PCle Slot

Select Mini-PCIe or mSATA mode for Mini-PCIe Slot.

## **CPU Configuration**

CPU Configuration Parameters.

## **Active Processor Cores**

Number of cores to enable in each processor package.

## **Execute Disable Bit**

XD can prevent certain classes of malicious buffer overflow attacks when combined with a supporting OS.

## Intel Virtualization Technology

When enabled, a VMM can utilize the additional hardware capabilities provided by Vanderpool Technology.

## EIST

Enable/Disable Intel SpeedStep.

## Super IO Configuration

System Super IO Chip Parameters

## Serial Port 1

Use this item to enable or disable serial port.

## **Change Settings**

Use this item to select an optimal setting for super IO device.

## Serial Port 2

Use this item to enable or disable serial port.

## **Change Settings**

Use this item to select an optimal setting for super IO device.

## Serial Port 3

Use this item to enable or disable serial port.

## **Change Settings**

Use this item to select an optimal setting for super IO device.

## Serial Port 4

Use this item to enable or disable serial port.

## **Change Settings**

Use this item to select an optimal setting for super IO device.

## Serial Port 5

Use this item to enable or disable serial port.

## **Change Settings**

Use this item to select an optimal setting for super IO device.

## Serial Port 6

Use this item to enable or disable serial port.

## **Change Settings**

Use this item to select an optimal setting for super IO device.

## **Parallel Port**

Use this item to enable or disable parallel port (LPT/LPE).

## **Change Settings**

Select an optimal setting for Super IO device.

#### **Device Mode**

Change the Printer Port mode.

## FIFO Mode

Set FIFO Mode.

## Shared IRQ Mode

Level/Edge.

## Watch Dog Timer

Watch Dog Timer.

## **H/W Monitor**

Monitor hardware status

## **Thermal Shutdown**

Use this item to enable or disable thermal shutdown.

## Smart FAN Configuration

Smart FAN Configuration

## Smart CPUFAN1 and CPUFAN2

Use this item to enable or disable FAN function.

## **Boot Menu**

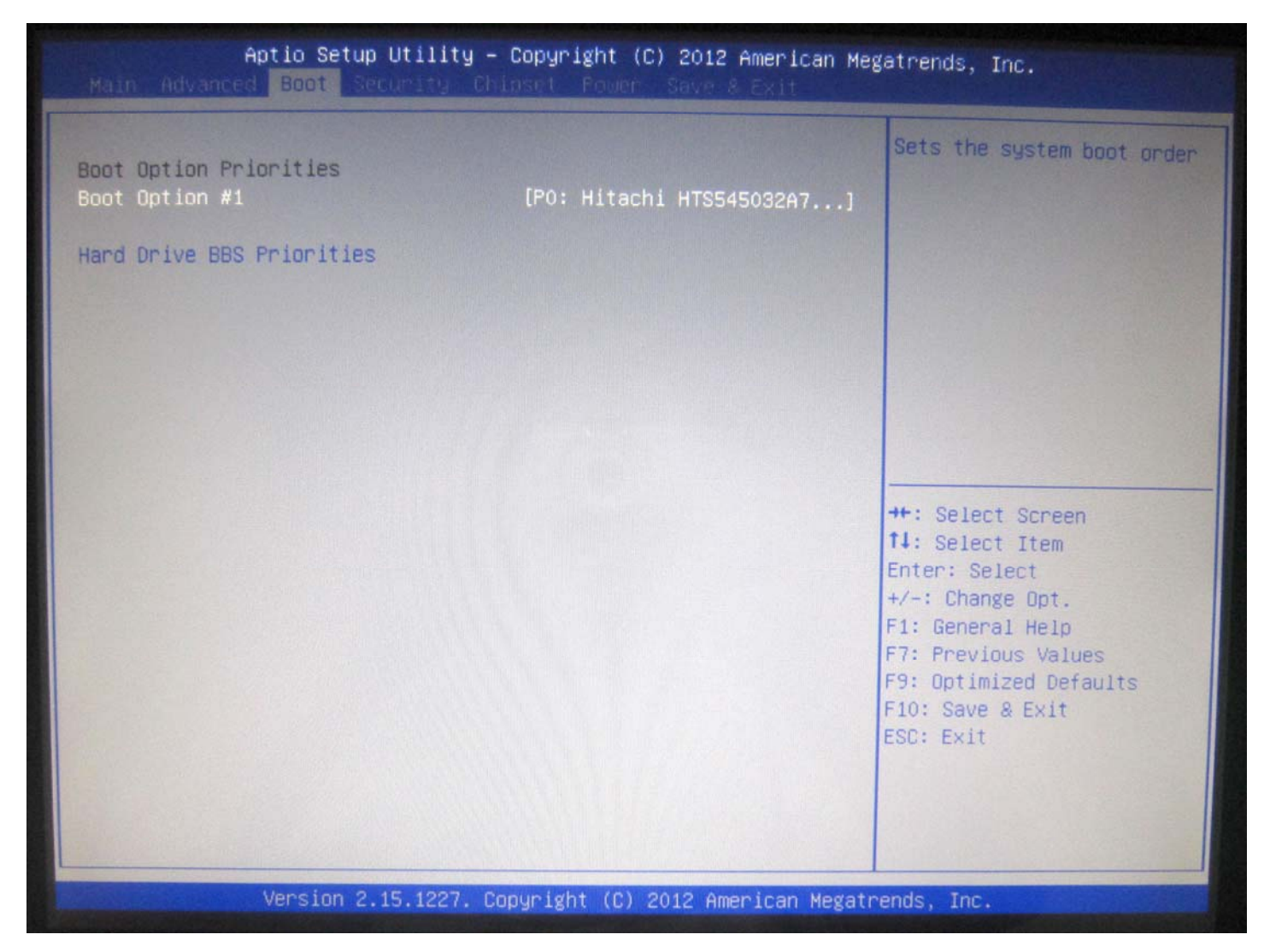

## **Boot Option #1**

The optional settings are: [Windows Boot Manager]; [Disabled].

#### Hard Drive BBS Priorities

Set the order of the legacy devices in this group.

## **Security Menu**

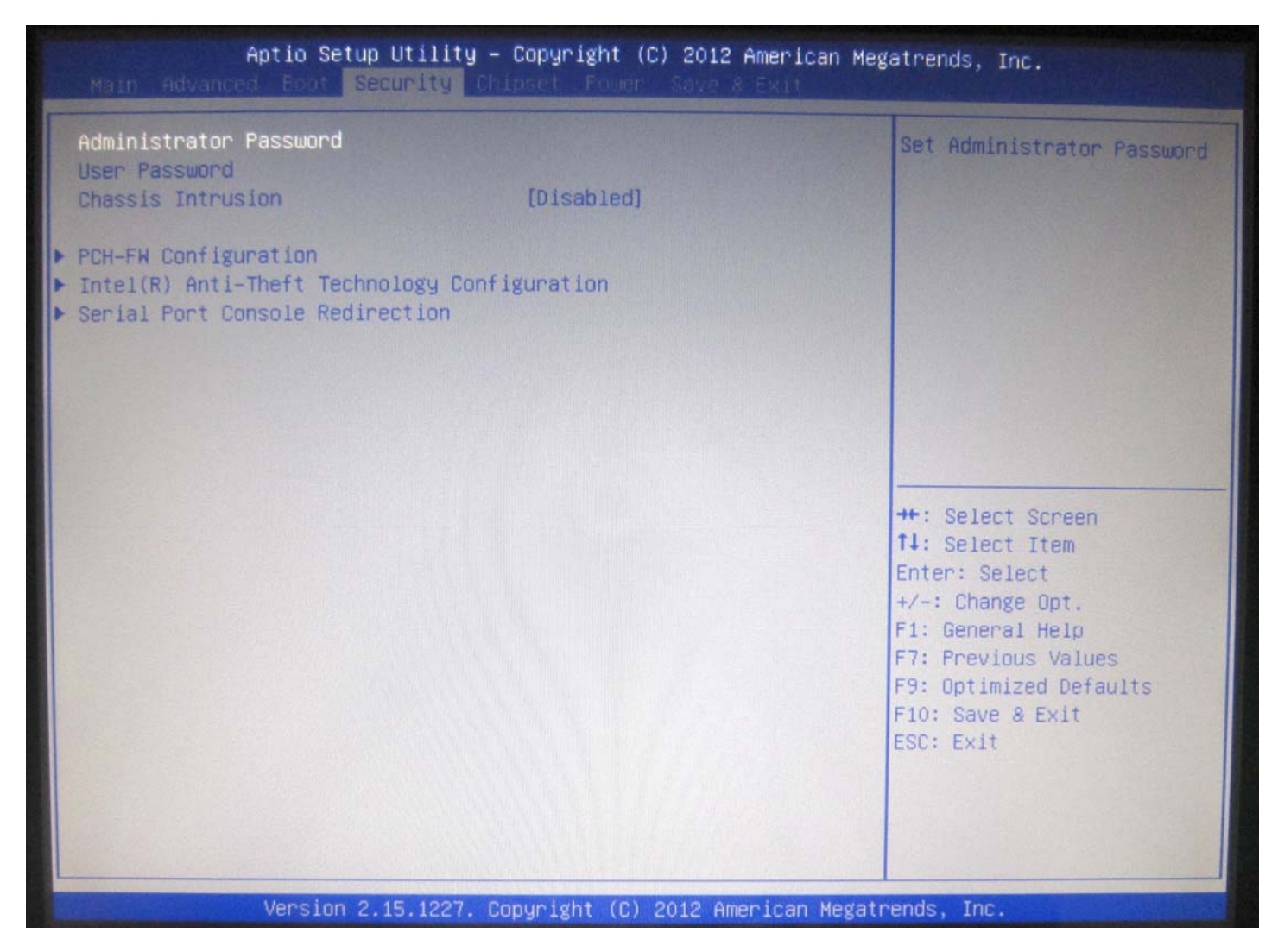

Security menu allow users to change administrator password and user password settings.

## **PCH-FW Configuration**

Configure Management Engine Technology Parameters.

#### Intel(R) Anti-Theft Technology Configuration

Disabling Intel(R) AT Allow user to login to platform. This is strictly for testing only. This does not disable Intel(R) AT Services in ME.

#### **Serial Port Console Redirection**

Serial Port Console Redirection.

## Chipset Menu

| Aptio Setup Utility – Copyright (C) 2012 American Megatrends, Inc.<br>Main Advanced East Security Chipset Fower Save & Exit                                                                  |                                                                                                    |              |                                                                                                    |  |
|----------------------------------------------------------------------------------------------------|----------------------------------------------------------------------------------------------------|--------------|----------------------------------------------------------------------------------------------------|--|
| VT-d<br>DVMT Pre-Allocated<br>DVMT Total Gfx Mem<br>Primary IGFX Boot Display<br>Active LFP<br>LFP Panel Type<br>Panel Color Depth<br>Backlight Mode<br>Backlight Control<br>Backlight Level | [Enabled]<br>[64M]<br>[256M]<br>[VBIOS Default]<br>[Int-LVDS]<br>[1024x768<br>[24 Bit]<br>[Linear]<br>[Linear]<br>[Invert]<br>[Level 10] | ]            | Check to enable VT-d<br>function on MCH.                                                                                                    |  |
|                                                                                                    |                                                                                                    |              | <pre>++: Select Screen t1: Select Item Enter: Select +/-: Change Opt. F1: General Help F7: Previous Values F9: Optimized Defaults F10: Save &amp; Exit ESC: Exit</pre> |  |
| Version 2.15.122                                                                                                    | 7. Copyright (C) 2012 Ame                                                                                                    | erican Megat | rends, Inc.                                                                                                    |  |

## VT-d

Enables or disables VT-d function on MCH.

## **DVMT Pre-Allocated**

Select DVMT 5.0 Pre-Allocated (Fixed) Graphics Memory size used by the Internal Graphics Device.

## **DVMT Total Gfx Mem**

Select DVMT 5.0 Total Graphic Memory size used by the internal Graphics Device.

## Primary IGFX Boot Display

Select the Video Device which will be activated during POST

## Active LFP

Select the Active LFP Configuration.

## LFP Panel Type

Select internal panel type.

Panel Color Depth Select internal panel color depth.

Backlight Mode Backlight Mode Selection

Backlight Control Backlight Control Selection

Backlight Level Backlight Level Selection

## **Power Menu**

| Aptio Setup Utility – Copyright (C) 2012 American Megatrends, Inc.<br>Main Advanced Boot Security Chinsel Power Save & Exit |                                                       |                                                                                                    |  |
|----------------------------------------------------------------------------------------------------|-------------------------------------------------------|----------------------------------------------------------------------------------------------------|--|
| ACPI Sleep State<br>Restore AC Power Loss<br>Deep S5                                                                        | [S3 only(Suspend to RAM)]<br>[Power Off]<br>[Enabled] | Select ACPI sleep state<br>the system will enter when<br>the SUSPEND button is<br>pressed.                                                                             |  |
| Advanced Resume Events Control                                                                                              |                                                       |                                                                                                    |  |
| USB from S3/S4<br>PCIE PME<br>Ring<br>RTC                                                                                   | [Enabled]<br>[Disabled]<br>[Disabled]<br>[Disabled]   |                                                                                                    |  |
|                                                                                                    |                                                       | <pre>++: Select Screen tl: Select Item Enter: Select +/-: Change Opt. F1: General Help F7: Previous Values F9: Optimized Defaults F10: Save &amp; Exit ESC: Exit</pre> |  |
| Version 2.15.1227.                                                                                                    | Copyright (C) 2012 American Meg                       | atrends, Inc.                                                                                                    |  |

#### **ACPI Sleep State**

Select ACPI sleep state the system will enter when the SUSPEND button is pressed.

#### **Restore AC Power Loss**

Select AC power state when power is re-applied after a power failure.

#### Deep S5

Configure the DeepSx Mode Configuration.

## **Advanced Resume Events Control**

USB from S3/S4 Main switch Resume on USB from S3/S4

## PCIE PWE

Resume on PCIE PME.

## Ring

Enabled or Disabled Wake On Ring.

## RTC

Enable or Disable System wake on from S3/S4/S5 alarm event.

## Save & Exit Menu

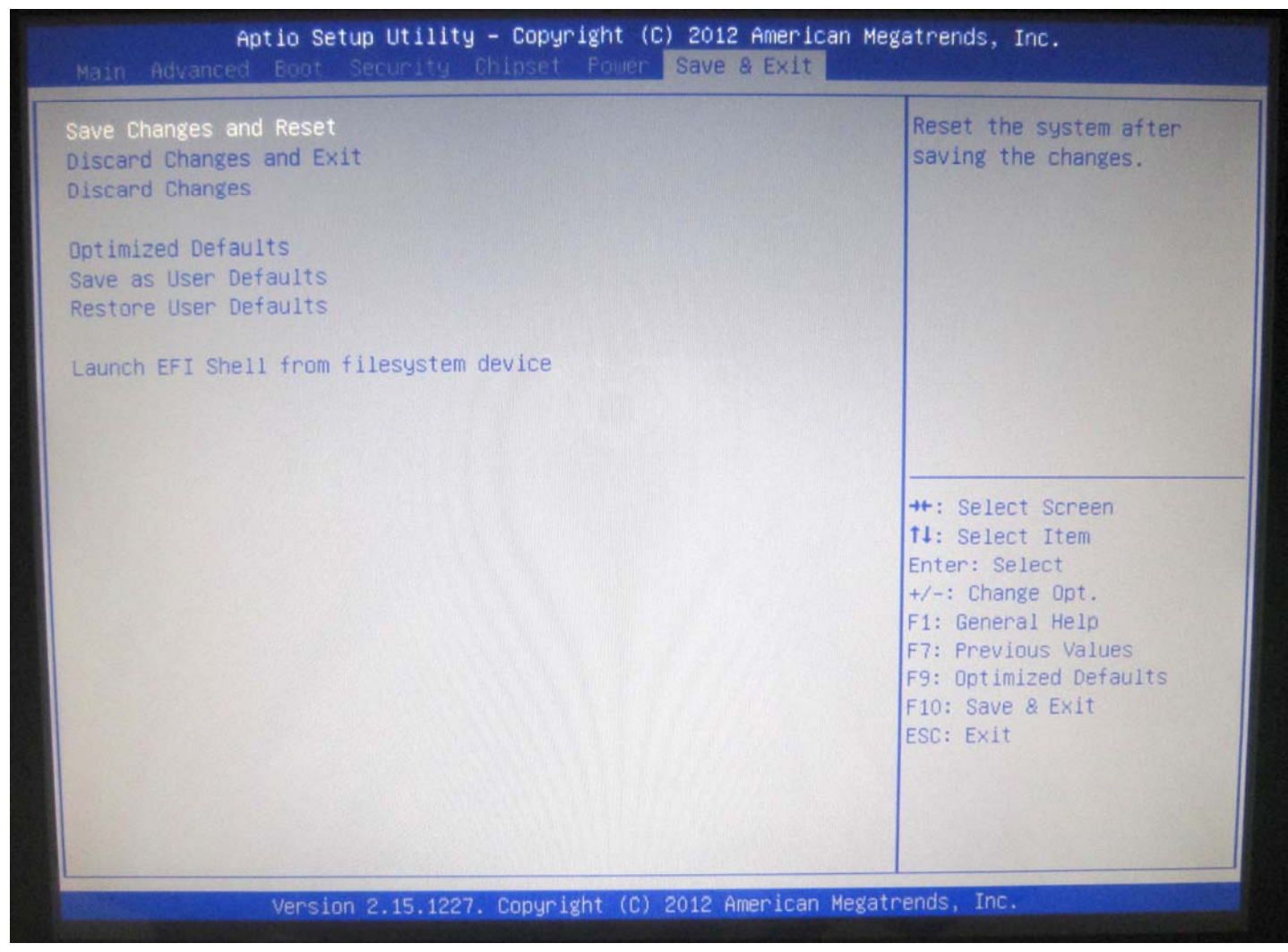

#### Save Changes and Reset

This item allows user to reset the system after saving the changes.

#### **Discard changes and Reset**

This item allows user to reset the system without saving any changes.

#### **Discard changes**

Discard changes done so far to any of the setup options.

#### **Optimized Defaults**

Use this item to restore /Load default values for all the setup options.

#### Save as User Defaults

Use this item to save the changes done so far as user defaults.

#### **Restore User Defaults**

Use this item to restore defaults to all the setup options.

## Launch EFI Shell from filesystem device

This item is used for attempts to launch EFI shell application from one of the available file system devices.

# Main Board Setting

Please unplug the AC power of the adapter before opening any part of the system. Since the standby power is always on after the adapter is plugged in. It may cause permanent damage to your system when you open any part of the system.

## **Installing Peripherals Connectors & Jumpers settings**

Motherboard Layout Component Side

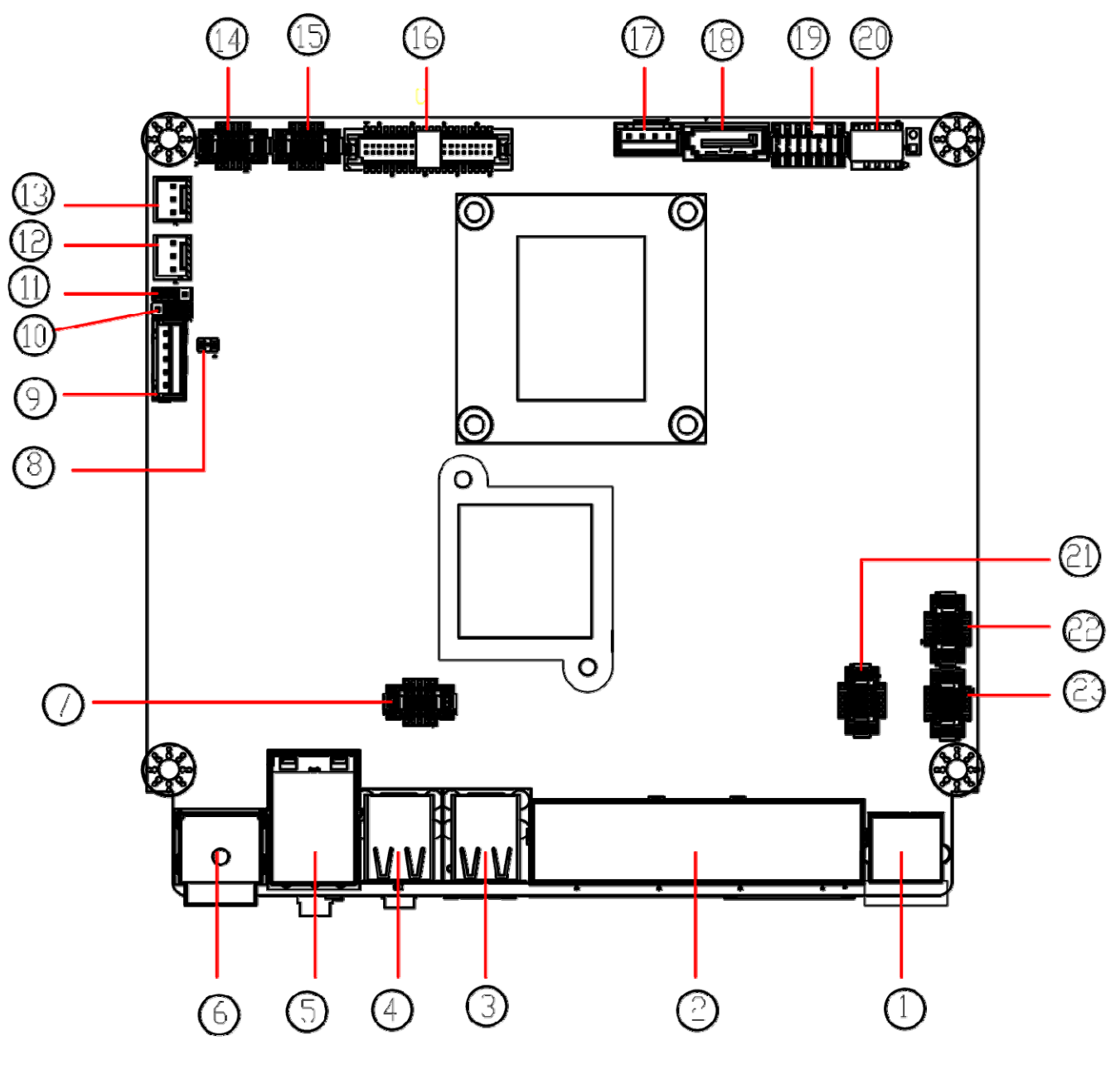

Main Board Top side

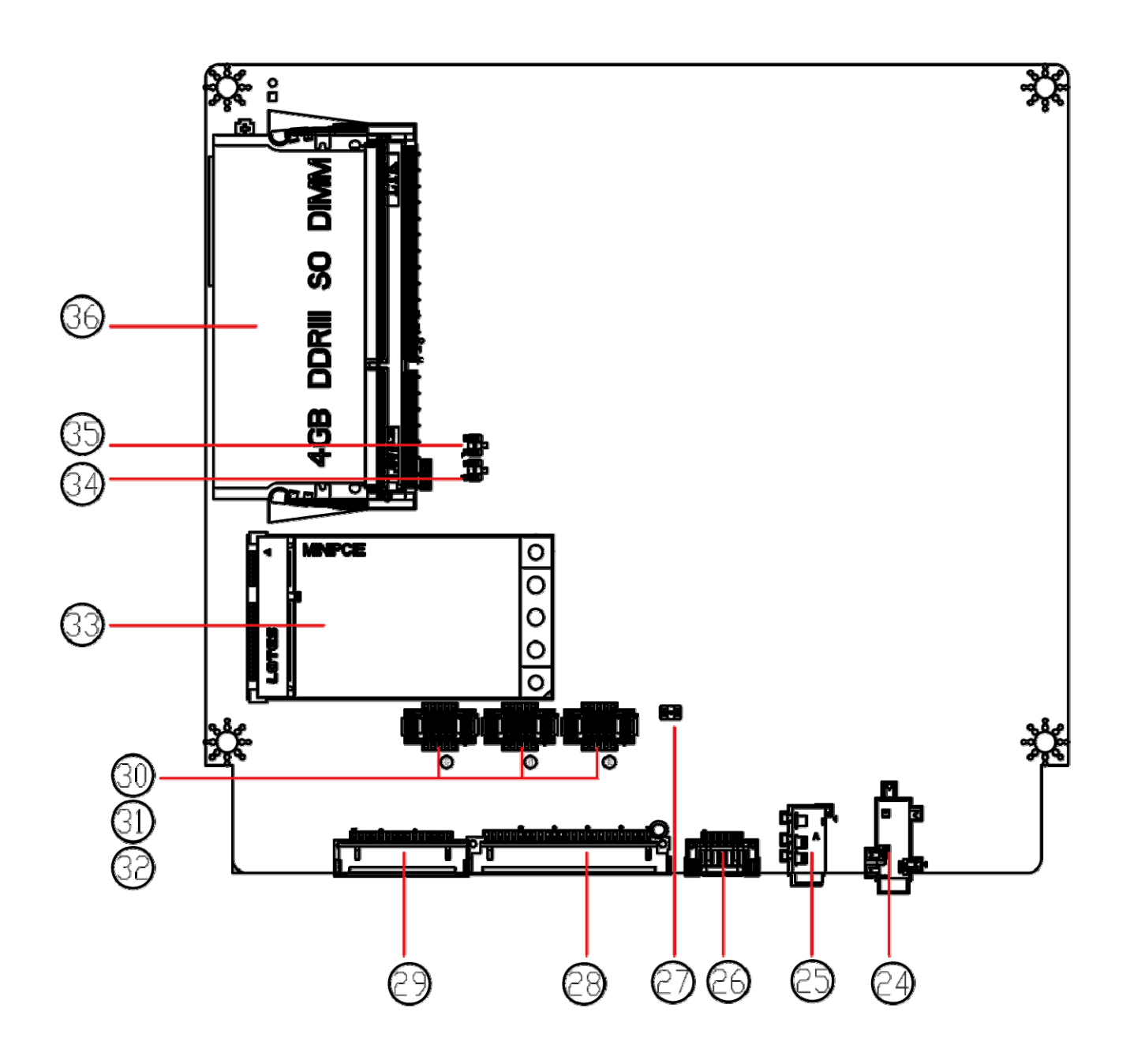

| ND. | EE NO.   | Directions               | ND.  | EE NO.     | Directions            |
|-----|----------|--------------------------|------|------------|-----------------------|
| 1   | KB1      | PS2 Keyboard             | 19   | JDP1       | Debug port            |
| 2   | COM3     | COM3                     | 20   | JSPI1      | SPI Debug Port        |
| 3   | USB2     | USB connector            | 21   | COM2       | COM2 5V only          |
| 4   | USB1     | USB connector            | 22   | JFP1       | Front panel           |
| 5   | LAN1     | LAN connector            | 23   | COM1       | COM1 12 only          |
| 6   | PWRJACK1 | Power connector          | 24   | JLINE1     | Audio LINE out        |
| 7   | JAF1     | Front Audio connector    | 25   | JMIC1      | Audio MIC in          |
| 8   | JBLK1    | Backlight Level selector | 26   | JCDW1      | Cash Drawer           |
| 9   | JINVI    | LVDS inverter            | 27   | JCDP1      | Cash Drawer Voltage   |
| 10  | JINVS1   | LVDS inverter Voltage    | 28   | JPLT1      | Parallel port         |
| 11  | JLCD1    | LVDS Voltage selector    | -29  | JVGA1      | D-sub                 |
| 12  | CPUFAN2  | CPUFAN header            | 30   | JCOM1      | COM3 Voltage selector |
| -13 | CPUFAN1  | CPUFAN header            | - 31 | JCOM2      | COM4 Voltage selector |
| 14  | JUSB1    | USB Header               | 32   | JCOM3      | COM5 Voltage selector |
| 15  | JUSB2    | USB Header               | 33   | MINI_PCIE1 | Mini PCIE & mSata     |
| 16  | JLVDS1   | LVDS header              | 34   | JAT_ATX11  | AT & ATX selector     |
| 17  | JHDDPWR1 | SATA POWER header        | 35   | JCMOS1     | CMOS Jump             |
| 18  | SATA1    | SATA connector           | - 36 | DIMM1      | Sodimm Slot           |

# Connector: JUSB1/2

Type: DF13 10-pin pitch=1.25mm

| Pin | Description | Pin | Description |
|-----|-------------|-----|-------------|
| 1   | 5VSB        | 2   | 5VSB        |
| 3   | USB4N/6N    | 4   | USB5N/7N    |
| 5   | USB4P/6P    | 6   | USB5P/7P    |
| 7   | GND         | 8   | GND         |
| 9   | GND         | 10  | N/C         |

## Connector: COM1

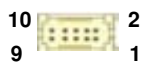

Type: DF13 10-pin pitch=1.25mm

| Pin | Description | Pin | Description |
|-----|-------------|-----|-------------|
| 1   | MDCD1       | 2   | MSIN1       |
| 3   | MS01        | 4   | MDTR1       |
| 5   | GND         | 6   | MDSR1       |
| 7   | MRTS1       | 8   | MCTS1       |
| 9   | +12V        | 10  | N/C         |

## Connector: COM2

10 2 9 1

Type: DF13 10-pin pitch=1.25mm

| Pin | Description | Pin | Description |
|-----|-------------|-----|-------------|
| 1   | MDCD1/2     | 2   | MSIN1/2     |
| 3   | MS01/2      | 4   | MDTR1/2     |
| 5   | GND         | 6   | MDSR1/2     |
| 7   | MRTS1/2     | 8   | MCTS1/2     |
| 9   | +5V         | 10  | N/C         |

## Connector: JAF1

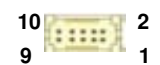

Type: DF13 10-pin pitch=1.25mm

| Pin | Description | Pin | Description |
|-----|-------------|-----|-------------|
| 1   | GND         | 2   | MIC2-L      |
| 3   | RSVD        | 4   | MIC2-R      |
| 5   | RSVD        | 6   | LINE2-R     |
| 7   | RSVD        | 8   | RSVD        |
| 9   | RSVD        | 10  | LINE2-L     |

## **Connector: JINV1**

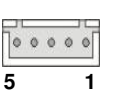

Type: 5-pin LVDS Power Header

| Pin | Description |
|-----|-------------|
| 1   | +12V        |
| 2   | CTLBKL      |
| 3   | GND         |
| 4   | GND         |
| 5   | ENABKL      |

Connector: JLVDS1

1 39 2 40

Type: onboard 40-pin connector for LVDS connector Connector model: HIROSE DF13-40DP-1.25V

| Pin | Description | Pin | Description |
|-----|-------------|-----|-------------|
| 2   | LCDVCC      | 1   | LCDVCC      |
| 4   | GND         | 3   | GND         |
| 6   | ATX0-       | 5   | BTX0-       |
| 8   | ATX0+       | 7   | BTX0+       |
| 10  | GND         | 9   | GND         |
| 12  | ATX1-       | 11  | BTX1-       |
| 14  | ATX1+       | 13  | BTX1+       |
| 16  | GND         | 15  | GND         |
| 18  | ATX2-       | 17  | BTX2-       |
| 20  | ATX2+       | 19  | BTX2+       |
| 22  | GND         | 21  | GND         |
| 24  | ACLK-       | 23  | BTX3-       |
| 26  | ACLK+       | 25  | BTX3+       |
| 28  | GND         | 27  | GND         |
| 30  | ATX3-       | 29  | BCLK-       |
| 32  | ATX3+       | 31  | BCLK+       |
| 34  | GND         | 33  | GND         |
| 36  | DDCPCLK     | 35  | N/C         |
| 38  | DDCPDATA    | 37  | N/C         |
| 40  | N/C         | 39  | N/C         |

## Connector: JFP1

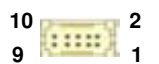

Type: DF13 10-pin pitch=1.25mm

| Pin | Description | Pin | Description |
|-----|-------------|-----|-------------|
| 1   | PWRBT-      | 2   | PWRBT-      |
| 3   | LANLED-     | 4   | LANLED+     |
| 5   | HDLED       | 6   | HDLED+      |
| 7   | PWRLED      | 8   | PWRLED+     |
| 9   | Reset+      | 10  | Reset-      |

## Connector: JHDDPWR1

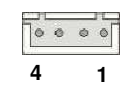

Type: 4-pin connector for +5V/+12V output

| Pin | Description | Pin | Description |
|-----|-------------|-----|-------------|
| 1   | +12V        | 2   | Ground      |
| 3   | Ground      | 4   | +5V         |

## Connector: JPLT

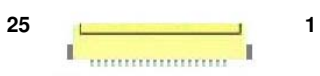

Type: DF14 25-pin pitch=1.25mm

| Pin | Description | Pin | Description |
|-----|-------------|-----|-------------|
| 1   | -PSTB       | 2   | AFD         |
| 3   | PRD0        | 4   | ERR         |
| 5   | PRD1        | 6   | INIT        |
| 7   | PRD2        | 8   | SLIN        |
| 9   | PRD3        | 10  | GND         |
| 11  | PRD4        | 12  | GND         |
| 13  | PRD5        | 14  | GND         |
| 15  | PRD6        | 16  | GND         |
| 17  | PRD7        | 18  | GND         |
| 19  | ACK         | 20  | GND         |
| 21  | BUSY        | 22  | GND         |
| 23  | PE          | 24  | GND         |
| 25  | SLCT        |     |             |

## Connector: JVGA1

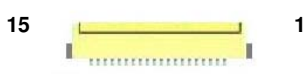

Type: DF14 25-pin pitch=1.25mm

| Pin | Description | Pin | Description |
|-----|-------------|-----|-------------|
| 1   | BR          | 2   | 5VSB        |
| 3   | BG          | 4   | GND         |
| 5   | BB          | 6   | N/C         |
| 7   | N/C         | 8   | CDA         |
| 9   | GND         | 10  | HSYNC       |
| 11  | GND         | 12  | VSYNC       |
| 13  | GND         | 14  | CLK         |
| 15  | GND         |     |             |

6

## Connector: JCDW1

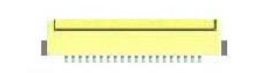

1

Type: DF14 25-pin pitch=1.25mm

| Pin | Description                  | Pin | Description                        |
|-----|------------------------------|-----|------------------------------------|
| 1   | GND                          | 2   | Drawer kick-out drive signal       |
| 3   | Drawer Open/closed signal    | 4   | 24VDC                              |
|     |                              |     | Drawer kick-out Open/closed signal |
| 5   | Drawer kick-out drive signal | 6   | ground≤1A/24V                      |

## Connector: JCOM1(COM3)/JCOM2(COM4) /JCOM3(COM5 & COM6)

Type: onboard 3 x 2-pin header

| JP1/JP2 | Mode                 |  |
|---------|----------------------|--|
| 5-6     | Standard COM Port    |  |
| 3-4     | Pin9 with 12V signal |  |
| 1-2     | Pin9 with 5V signal  |  |
|         |                      |  |

2 6

Default setting

# Connector: JCOMS1

| Type: Onboard 3-pin jumper |  |
|----------------------------|--|
|                            |  |
| Normal Operation Mode      |  |
| 1-2 Clear CMOS             |  |
| 2-3 Normal Operation       |  |

Default setting

# Connector: JAT\_ATX11

|                     |          | 1 | 3  |
|---------------------|----------|---|----|
| Type: Onboard 3-pin | jumper   |   | ų. |
| Normal Operation    | Mode     |   |    |
| 1-2                 | AT Mode  |   |    |
| 2-3                 | ATX Mode |   |    |

Default setting

# Customer Display Setting

## **Character Font Table**

#### A. Control code set

| HEX | CODE    | HEX | CODE    |
|-----|---------|-----|---------|
| 00H | NULL    | 10H | DLE     |
| 01H | MD1     | 11H | DC1     |
| 02H | MD2     | 12H | DC2     |
| 03H | MD3     | 13H | DC3     |
| 04H | MD4     | 14H | DC4     |
| 05H | MD5     | 15H | -       |
| 06H | MD6     | 16H |         |
| 07H | MD7     | 17H | -       |
| 08H | BS, Md8 | 18H | CAN     |
| 09H | HT      | 19H |         |
| 0AH | LF      | 1AH |         |
| 0BH | HOM     | 1BH | ESC     |
| 0CH | CLR     | 1CH |         |
| 0DH | CR      | 1DH |         |
| 0EH | SLE1    | 1EH | SF1     |
| 0FH | RS,SLE2 | 1FH | US, SF2 |

## B. U.S.A. font set

| 0   | 0                       | 1 | 2    | 3            | 4     | 5                      | 6              | 7              | 8     | 9    | Α     | В                                       | С   | D              | E     | F |
|-----|-------------------------|---|------|--------------|-------|------------------------|----------------|----------------|-------|------|-------|-----------------------------------------|-----|----------------|-------|---|
| 20h |                         |   | 8.8  |              |       |                        | ****           |                |       |      |       | ••••••••••••••••••••••••••••••••••••••• |     |                |       |   |
| 30h |                         |   |      |              |       | 00000<br>0000<br>0000  |                |                | 8     |      | 88    | .00<br>.00                              |     | 65066<br>55066 |       |   |
| 40h |                         |   |      |              |       | 0000:                  | 00000<br>0000: |                |       | .000 |       |                                         |     |                |       |   |
| 50h | 5000.<br>5000.<br>5000. |   | 0000 |              |       |                        |                |                |       |      |       |                                         | ••• |                | ;***; |   |
| 60h |                         |   |      |              |       | 0000<br>00000<br>00000 |                | . 4000<br>4000 | 0000- |      |       |                                         |     |                |       |   |
| 70h | 0000                    |   |      | 0000<br>0000 | ***** |                        |                |                |       |      | 60000 | 8                                       |     |                | •**•* |   |

#### C. International character selection ASCII CODE

| Hex. Value | International | 23    | 24 | 40             | 5B    | 5C    | 5D  | 5E    | 60  | 7B           | 7C | 7D | 7E                 |
|------------|---------------|-------|----|----------------|-------|-------|-----|-------|-----|--------------|----|----|--------------------|
| 30H        | USA           |       |    |                |       | ••••  |     | •     | •   |              |    |    | •••••              |
| 31H        | FRANCE        |       |    |                |       |       | 000 | •     | •   |              |    |    | •••                |
| 32H        | GERMANY       | 00000 |    | .000.          |       |       |     | •     | ••• |              |    |    | 00.                |
| 33H        | U.K.          |       |    | .000.          |       | •     |     | • • • |     |              |    |    | •°°•               |
| 34H        | DENMARK I     |       |    |                |       |       |     | ••••  | •   |              |    |    | •**•               |
| 35H        | SWEDEN        |       |    |                |       |       |     |       |     |              |    |    |                    |
| 36H        | ITALY         |       |    |                |       |       |     |       |     |              |    |    |                    |
| 37H        | SPAIN         |       |    |                |       |       |     | •     |     |              |    |    | •°\$•              |
| 38H        | JAPAN         |       |    |                |       | ***** |     | •     | •   | <b>,</b>     | 1  |    | ·'8.*              |
| 39H        | NORWAY        |       |    |                |       |       |     |       |     |              |    |    |                    |
| ЗАН        | DENMARK II    |       |    | 00000<br>00000 | .0000 |       |     |       |     | 40.4<br>.000 |    |    |                    |
| звн        | SLAVONIC      |       |    |                |       | ••••  |     | ·•••• |     |              |    |    | 4 <sup>0</sup> 0.0 |
| зсн        | RUSSIA        | 00000 |    |                |       | ••••  |     | •*••  | •   |              |    |    | 4°\$4*             |

3DH: Standard Europe international font set

|     | D     | Ľ | 2                       | 3                       | 4                       | 5                             | 6 | 7                     | 8          | 9                    | A            | в              | С  | D              | E   | F                                                          |
|-----|-------|---|-------------------------|-------------------------|-------------------------|-------------------------------|---|-----------------------|------------|----------------------|--------------|----------------|----|----------------|-----|------------------------------------------------------------|
| 80h | 1     |   |                         | .0000<br>.0000<br>.0000 | .0.0,<br>.000,<br>.0055 | ***                           |   | ç                     |            | .e.e.                | 355.<br>1999 | -              | 1  | 1              | 111 |                                                            |
| 90h |       |   |                         | 1000<br>1000            | 644<br>444              |                               |   |                       |            |                      |              | aut.           | 1  | ****           |     |                                                            |
| A0b |       |   | ***                     |                         |                         | .00.3<br>0.00<br>0.00<br>0.00 |   | 335                   | , *<br>, * |                      | *****        |                | Ľ, | l              | *** | ****<br>****                                               |
| D0h |       |   |                         | -                       |                         | -                             |   | 9300.<br>9.00<br>9.00 |            |                      |              | 1              |    | Ц              |     | "                                                          |
| C0h | 1     | l | T                       | ŀ                       | *****                   |                               |   | 1                     | 14         | 14                   | 11,          | 66666<br>65:56 |    | ddddi<br>ddddi | 11  | ****                                                       |
| D0h |       |   | 11750<br>11750<br>11750 | 11                      |                         |                               | I |                       |            |                      |              |                |    |                |     | 22222<br>22222<br>22222<br>22222<br>22222<br>22222<br>2222 |
| EOh |       |   |                         | 000000                  |                         |                               |   |                       |            | 890.<br>9908<br>9908 |              |                | -  |                |     | Ĩ                                                          |
| F0h | ***** | 1 |                         |                         | 0.0                     | 1                             |   |                       | 11         | .00                  |              | 200            | 1  | 2              |     |                                                            |

3EH: Multingual international font set

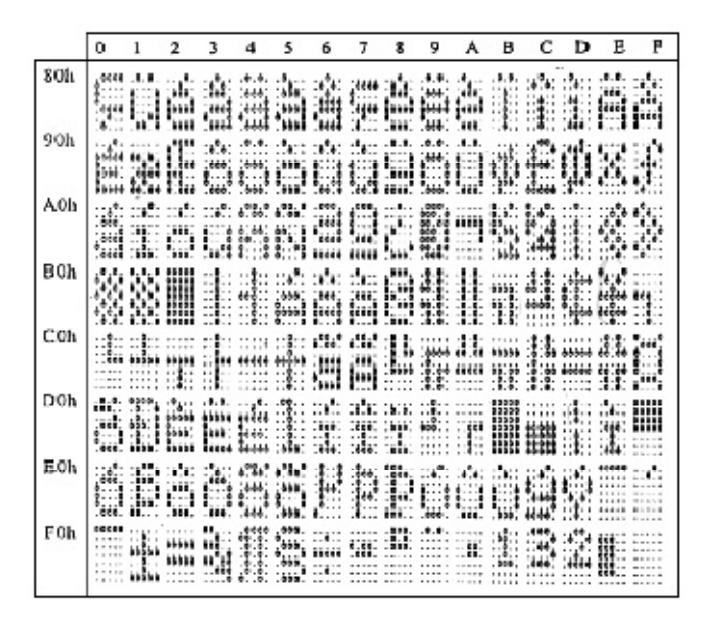

3FH: Portuguese international font set

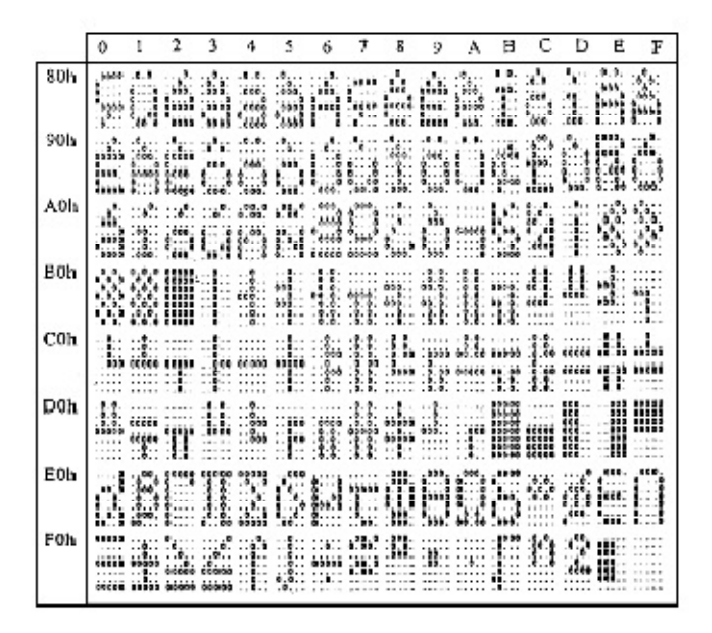

40H: Canadian French international font set

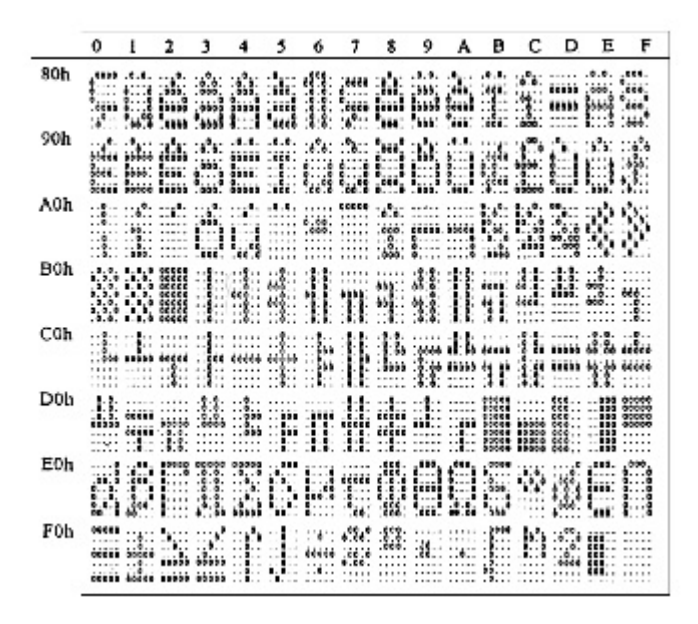

41H: NORDIC internatinal font set

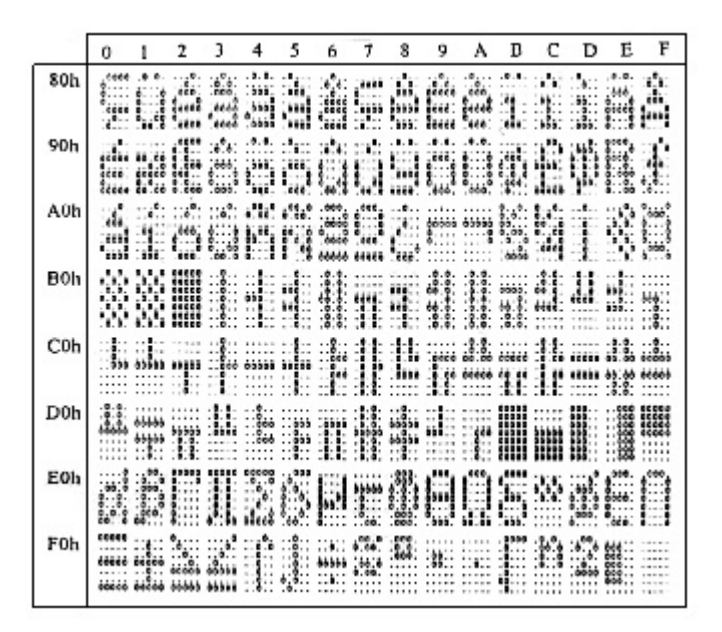

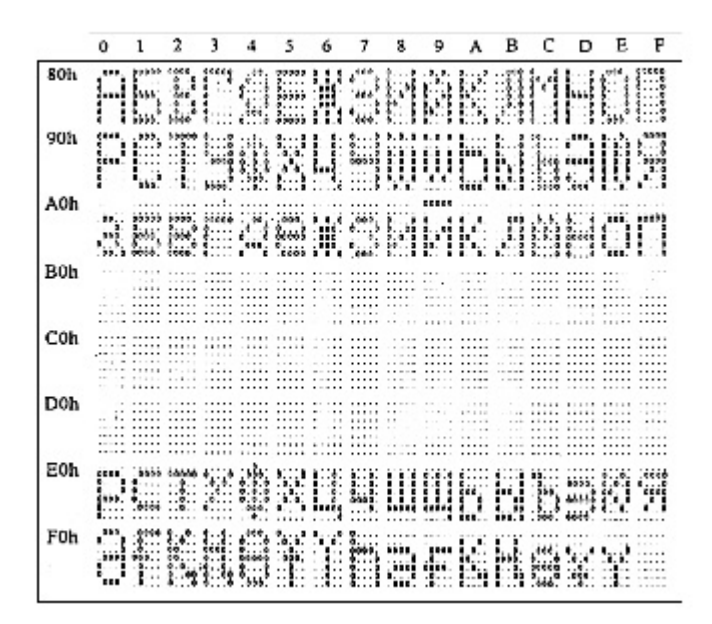

43H: SLAVONIC Font set

|     | 0                         | 1  | 2            | 3       | 4 | 5                            | 6                                | 7              | 8                            | 9    | ٨   | В | ¢    | D                                | E            | F            |
|-----|---------------------------|----|--------------|---------|---|------------------------------|----------------------------------|----------------|------------------------------|------|-----|---|------|----------------------------------|--------------|--------------|
| 80h | 000.<br>000<br>000<br>000 |    | 035.<br>035. |         |   |                              |                                  | 200<br>        |                              |      | 1.1 | Ċ | Î    | i li                             | 4555<br>4555 | 4844<br>0000 |
| 90h |                           | 1  | 1            | 1.0     |   |                              | 1                                |                | ļ                            |      |     |   | ł,   | 1                                |              |              |
| A0h |                           |    |              | 0       |   | 46 00<br>46 00<br>46 00      | .0.0.<br>000000                  | -              | 100<br>1000<br>1000          | 0000 |     |   | 4444 | .64-6<br>.64-6                   |              | ġ.           |
| B0h | *.e.e<br>*.e.e<br>*.e.e   |    | 0.00.00      | 0000000 |   |                              | 0000<br>0000                     |                | . 0000<br>. 000<br>. 000<br> |      |     |   |      | :434:<br>69349<br>69346<br>69346 |              |              |
| C0h |                           |    |              |         |   | 10000                        | .0.0.<br>.000.<br>.000.<br>.000. |                |                              |      |     |   |      | 665-68<br>665-68                 |              |              |
| D0h | 1                         |    |              |         |   |                              | -                                | 44<br>44<br>44 | 4555<br>4555<br>4555         |      |     |   |      |                                  |              |              |
| E0h |                           | ee | 0000<br>0000 | 0.22    |   | 0.00<br>0.00<br>0.00<br>0.00 |                                  | .0000<br>.0000 | 0.0<br>0<br>0                | Ĺ    | ŀ.  |   |      |                                  | 4            |              |
| F0h | 669                       |    |              | *       | e | . 5005.<br>5545<br>5545      |                                  |                | ••••                         |      |     |   |      | Ê                                | 822<br>844   |              |

44H: Katakana font set

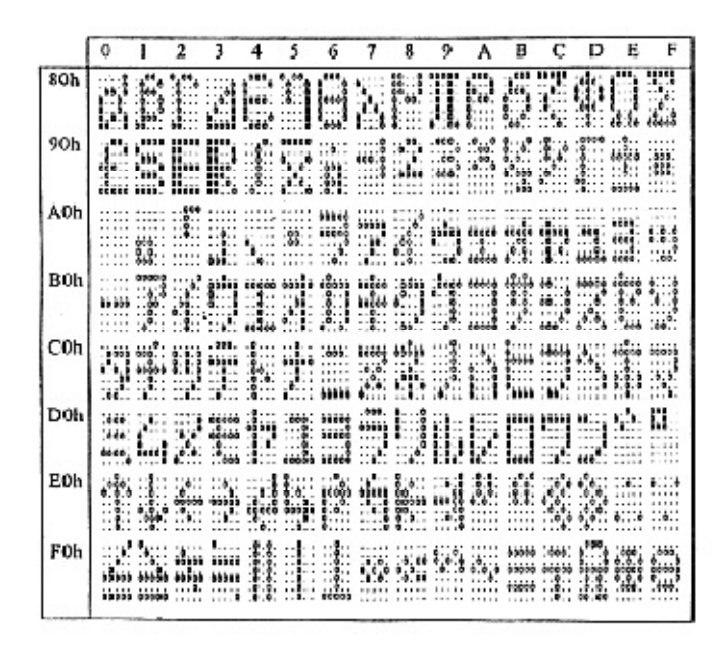

# System Commands

**Command Format** 

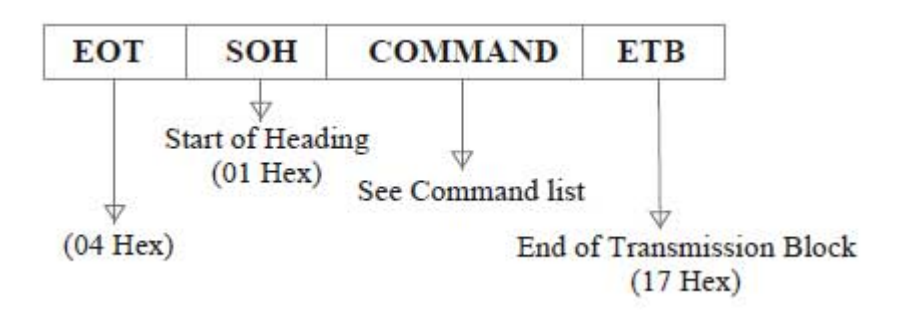

## Command List

#### A. Set Baud Rate

COMMAND: B COMPUTER:EOT SOH 'B' 'BAUD RATE' 'N' ETB ASCII (04H) (01H)(42H) (31H~37H)(4EH)(17H) Byte 1 1 1 1 1 1 DISPLAY: ACK (or NACK if failed) ASCII (06H) (15H) Byte 1 1 1 Note: Baud rates 31H: 9600 32H: 4800 33H: 2400 34H: 1200 35H: 600 36H: 300 37H: 19200

#### **B.** Select international code table

COMMAND: I COMPUTER:EOT SOH 'I' 'CHAR' ETB ASCII(04H)(01H)(49H)(30H~44H)(17H) Byte 1 1 1 1 1 DISPLAY: ACK (or NACK if failed) ASCII (06H) (15H) Byte 1 1 1

Note : International Character Code

| 30H : U.S.A.    | 3BH : Slavonic                               |
|-----------------|----------------------------------------------|
| 31H : France    | 3CH: Russia                                  |
| 32H : Germany   | 3DH: Standard Europe International font set  |
| 33H : U.K.      | 3EH: Multingual International font set       |
| 34H : Denmark I | 3FH : Portuguese International font set      |
| 35H : Sweden    | 40H : Canadian French International font set |
| 36H : Italian   | 41H : Nordic International font set          |
| 37H : Spain     | 42H : Russia font set                        |
| 38H : Japan     | 43H : Slavonic font set                      |
| 39H : Norway    | 44H : Katakana font set                      |
| 3AH: Denmark II |                                              |

#### C. Save the current view message

(Save Demo view data) COMMAND: S COMPUTER:EOT SOH 'S' 'Layer' ETB ASCII(04H)(01H)(53H)(31H~33H)(17H) Byte 1 1 1 1 1 DISPLAY: ACK (or NACK if failed) ASCII (06H) (15H) Byte 1 1 1 Note : 31H: Layer 1 / 32H: Layer 2 / 33H: Layer 3

#### **D. Set cursor position**

| COMMAND: P       |        |          |         |              |
|------------------|--------|----------|---------|--------------|
| COMPUTER: EOT SC | )H 'P' | 'Positic | n' ETB  |              |
| ASCII (04H) (0   | )1H) ( | (50H) (3 | 81H~58H | H) (17H)     |
| Byte 1           | 1      | 1        | 1       | 1            |
| DISPLAY: ACK     |        | (        | or NAC  | K if failed) |
| ASCII (06H)      |        |          | (15)    | H)           |
| Byte 1           |        |          |         | 1            |
|                  |        |          |         | 1            |

Note: The cursor can be set to the position from 1 to 40Position 1 means the upper left corner position.Position 20 means the upper right corner position.Position 21 means the lower left corner position.Position 40 means the lower right corner position.

#### E. Clear display range

COMMAND: C COMPUTER: EOT SOH 'C' 'START' 'END' ETB

| ASCII (04H)(011 | H)(43 | 3H)(31H | I~58H)(31 | IH~58H)(17H) |
|-----------------|-------|---------|-----------|--------------|
| Byte 1          | 1     | 1       | 1         | 1            |
| DISPLAY: ACK    |       | (       | or NACK   | if failed)   |
| ASCII (06H)     |       |         | (15H      | )            |
| Byte 1          |       |         | 1         |              |

**Note:** Some part of the current view messages can be cleared by this COMMAND. It can start clearing between position 1 and position 40.

#### F. Display the saved DEMO message

COMMAND: D COMPUTER: EOT SOH 'D' 'Layer' 'Mode' ETB ASCII (04H)(01H)(44H)(31H~37H)(31H~33H)(17H) Byte 1 1 1 1 1 DISPLAY: ACK (or NACK if failed) ASCII (06H) (15H) Byte 1 1 1

#### Note:

a) There are three layers of saved view messages as described on COMMAND "S"

b) There are two modes of display:

Mode 1 is running the saved messages from right to left, which is a horizontal scroll mode.

Mode 2 is running the saved messages from the lower line to the upper line, which is a vertical scroll mode.

c) For display layers:

select 31H means display the message saved on layer 1.

select 32H means display the message saved on layer 2.

select 33H means display the message saved on layer 1+ layer2.

select 34H means display the message saved on layer 3.

select 35H means display the two messages saved on layer 1 + layer 3.

select 36H means display the two messages saved on layer 2 +layer 3.

select 37H means display all the messages saved on layer 1 +layer 2 + layer 3.

#### d) For display modes,

select 31H means display the message with Mode 1.

select 32H means display the message with Mode 2.

select 33H means display the message with Mode 1+Mode 2.

For this Demo display function, you must have saved the message by COMMAND "S" previously, For example, select

37H for displaying layers and select 33H for displaying modes, DSP would display all the three messages saved on

layer 1+ layer 2 + layer 3 with both Mode 1 + Mode 2 displaying modes.

e) Any new message from the computer would stop this Demo

display function and DSP would display that new message from the computer.

#### G. Select the Command Mode

COMMAND: M

COMPUTER: EOT SOH 'M' 'Mode' ETB

ASCII (04H) (01H) (4DH)(30H~38H) (17H) Byte 1 1 1 1 1

| DISPLAY: ACK | (or NACK if failed) |
|--------------|---------------------|
| ASCII (06H)  | (15H)               |
| Byte 1       | 1                   |

Note: Command Modes Selection

| 30H : VFD-450       | 35H : ICD 2002    |
|---------------------|-------------------|
| 31H : EPSON ESC/POS | 36H : CD 5220     |
| 32H : UTC/S         | 37H : DSP-800     |
| 33H : UTC/E         | 38H : ADM 787/788 |
| 34H : AEDEX         |                   |

#### H. Set all default

COMMAND: X COMPUTER: EOT SOH 'X' ETB ASCII (04H) (01H) (58H) (17H) Byte 1 1 1 1

#### Transmission method

Each ASCII character is transmitted with

1 start bit 8 data bits

1 stop bit

No parity

**Note:** You may generate your own application software to run the display according to the standard RS-232C communication protocols and the SOFTWARE CONTROL information listed on this chapter.

## **Command Modes**

The command modes can be selected with the Demo Software.

Mode 0: Default Mode 1: EPSON Esc/POS Mode 2: UTC Standard Mode 3: UTC Enhanced Mode 4: AEDEX Mode 5: ICD 2002 Mode 5: CD 5220 Mode 7: DSP-800 Mode 8: ADM 787/788

#### Mode 0: Default

| Command | Hexadecimal<br>Codes | Function                           |
|---------|----------------------|------------------------------------|
| В       | 42H                  | Set baud rate and parity           |
| Ι       | 49H                  | Select international character set |
| S       | 53H                  | Save the current view message      |
| Р       | 50H                  | Set cursor position                |
| С       | 43H                  | Clear display message              |
| D       | 44H                  | Display the saved DEMO<br>message  |
| ESC G   | IBH 47H              | Print ON command                   |
| ESC S   | IBH 53H              | Print OFF command                  |
| M       | 4DH                  | Select command mode                |
| X       | 58H                  | Set all default                    |

## Mode 1: EPSON Esc/POS mode

| Command   | Code Description<br>(hex)            | Function                                                                |
|-----------|--------------------------------------|-------------------------------------------------------------------------|
| HT        | 09                                   | Move cursor right                                                       |
| BS        | 08                                   | Move cursor left                                                        |
| US LF     | 1F 0A                                | Move cursor up                                                          |
| LF        | 0A                                   | Move cursor down                                                        |
| US CR     | 1F 0D                                | Move cursor to right-most position                                      |
| CR        | 0D                                   | Move cursor to left-most position                                       |
| HOM       | 0B                                   | Move cursor to home position                                            |
| US B      | 1F 42                                | Move cursor to bottom position                                          |
| US\$xy    | 1F 24 x y<br>X=1-20 y=01,02          | Move cursor to specified position                                       |
| CLR       | 0C                                   | Clear display screen                                                    |
| CAN       | 18                                   | Clear cursor line                                                       |
| USEn      | 1F 45 n n=00-ff                      | Blink display screen                                                    |
| ESC @     | 1B 40                                | Initialize display                                                      |
| ESCRn     | 1B 52 n n=0~15                       | Select international character set                                      |
| US MD1    | 1F 01                                | Specify overwrite mode                                                  |
| US MD2    | 1F 02                                | Specify vertical scroll mode                                            |
| US MD3    | 1F 03                                | Specify horizontal scroll mode                                          |
| ESC W     | 1B 57 n s x1                         | Specify/cancel the window range                                         |
| nsx1      | y1 x2 y2                             | 1<=x1<=x2<=20                                                           |
| y1 x2 y2  | n=1,2,3,4 s=0, 1                     | 1<=y1<=y2<=2                                                            |
| US:       | 1F 3A                                | Set starting/ending position of<br>macro definition                     |
| US ^ n m  | 1F 5E n m<br>00<=(n,m)<=ff           | Execute and quit macro                                                  |
| US @      | 1F 40                                | Execute self-test                                                       |
| US Then   | 1F 54 h m                            | Display time                                                            |
| 05 1 1 11 | 0<=h<=17,                            | 0<=m<=3b                                                                |
| USU       | 1F 55                                | Display time continuously                                               |
| TIS n     | 1E 2E n                              | n= a displayable character code                                         |
| 0.3.1     | IF 2E II                             | Display the code with a dot                                             |
| US,n      | 1F 2C n                              | n= a displayable character code<br>Display the code with a comma        |
| US;n      | 1F 3B n                              | n= a displayable character code<br>Display the code with a<br>semicolon |
| US#nm     | 1F 23 n m<br>n = 0 ro 1<br>0 <=m<=20 | Turn the anuciator ( $\mathbf{\nabla}$ ) ON/OFF                         |

| Command | Code Description<br>(hex) | Function                    |
|---------|---------------------------|-----------------------------|
| BS      | 08                        | Back space                  |
| HT      | 09                        | Horizontal tab              |
| LF      | 0A                        | Line feed                   |
| CR      | 0D                        | Carriage return             |
| DLE     | OF                        | Display position            |
| DC1     | 11                        | Over write display mode     |
| DC2     | 12                        | Vertical scroll mode        |
| DC3     | 13                        | Cursor on                   |
| DC4     | 14                        | Cursor off                  |
| ESC d   | 1B 64                     | Change to UTC enhanced mode |
| US      | 1F                        | Clear display               |

## Mode 2: UTC Standard mode

## Mode 3: UTC enhanced mode

| Command   | Code Description<br>(hex)               | Function                                  |
|-----------|-----------------------------------------|-------------------------------------------|
| ESC u ACR | 1B 75 41<br>[ data x 20] 0D             | Upper line display                        |
| ESC u BCR | 1B 75 42<br>[ data x 20] 0D             | Bottom line display                       |
| ESC u DCR | 1B 75 44<br>[ data x 20] 0D             | Upper line message scroll<br>continuously |
| ESC u ECR | 1B 75 45<br>hh ':' mm 0D<br>H,m='0'-'9' | Display time                              |
| ESC u FCR | 1B 75 46<br>[ data x 20] 0D             | Upper line message scroll once<br>pass    |
| ESC u HCR | 1B 75 48 n m 0D<br>20h<=n,m             | Change attention code                     |
| ESC u ICR | 1B 75 49<br>[ data x 40] 0D             | Two line display                          |
| ESC RS CR | 1B 0F 0D                                | Change to UTC standard mode               |

#### Mode 4: AEDEX mode

| Command | Code Description<br>(hex)               | Function                                  |
|---------|-----------------------------------------|-------------------------------------------|
| ! # 1CR | 21 23 31<br>[ data x 20] 0D             | Upper line display                        |
| ! # 2CR | 21 23 32<br>[ data x 20] 0D             | Bottom line display                       |
| ! # 4CR | 21 23 34<br>[ data x 20] 0D             | Upper line message scroll<br>continuously |
| ! # 5CR | 21 23 35<br>hh ':' mm 0D<br>H,m='0'-'9' | Display time                              |
| ! # 6CR | 21 23 36<br>[ data x 20] 0D             | Upper line message scroll once pass       |
| ! # 8CR | 21 23 38 n m 0D<br>20h<=n,m             | Change attention code                     |
| ! # 9CR | 21 23 39<br>[ data x 40] 0D             | Two line display                          |
| ! # ACR | 21 23 41<br>[ data x 20] 0D             | Upper line scroll message                 |
| ! # BCR | 21 23 42<br>[ data x 20] 0D             | Bottom line display message               |

| Command        | Code Description<br>(hex)                                                                                                    | Function                                                                                                    |
|----------------|----------------------------------------------------------------------------------------------------|----------------------------------------------------------------------------------------------------|
| HT             | 09                                                                                                    | Move cursor right<br>(only valid in overwrite mode)                                                                                             |
| BS             | 08                                                                                                    | Move cursor left<br>(only valid in overwrite mode)                                                                                              |
| CR             | 0D                                                                                                    | Move cursor to left-most position<br>(only valid in overwrite mode)                                                                             |
| ESC @          | 1B 40       Initialize customer display to initial state, clears display to set display mode to shift an current display row to upper |                                                                                                    |
| ESC U          | 1B 55                                                                                                    | Select upper row as current row<br>(initial default)                                                                                            |
| ESC D          | 1B 44                                                                                                    | Select lower row as current row                                                                                                    |
| $ESCA\phi$     | 1B 41 Ø                                                                                                    | Sets customer display disable or<br>enable<br>$\phi$ 'D'=disable,<br>'E'=enable                                                                 |
| ESCCrc         | 1B 43 r c                                                                                                    | Move cursor to specified position<br>(only valid in overwrite mode)<br>-r Row<br>('U'=upper,'D'=lower)<br>-c Column number<br>(range from 1~20) |
| ESC E r $\phi$ | 1B 45 r <b>φ</b>                                                                                                    | Set special effect or display mode<br>of specified row                                                                                          |
| ESC R n        | 1B 52 n<br>n=30~44                                                                                                    | Set international font sets<br>-n international fonts code                                                                                      |

#### Mode 5: ICD 2002 mode

**REMARK**)\* Using command "ESC E r  $\Phi$ ", the value of parameter:

r 58= all rows 55= upper row 44= lower row Φ special function, the value is one of 30= shift mode (default) 31= rotation mode 32= blink mode 33= clear this row and switch to shift mode

34= overwrite mode

35= vertical mode

| Command   | Code Description<br>(hex) | Function                           |
|-----------|---------------------------|------------------------------------|
| ESC DC1   | 1B 11                     | Overwrite mode                     |
| ESC DC2   | 1B 12                     | Vertical scroll mode               |
| ESC DC3   | 1B 13                     | Horizontal scroll mode             |
| ESC Q     | 1B 51 41                  | Set the string display mode,       |
| ACR       | [n]x20 0D                 | write string to upper line         |
| ESC Q     | 1B 51 42                  | Set the string display mode,       |
| BCR       | [n]x20 0D                 | write string to lower line         |
| ESC Q     | 1B 51 44                  | Upper line message scroll          |
| DCR       | [n]x20 0D                 | continuously                       |
| ESC [ D   | 1B 5B 44                  | Move cursor left                   |
| BS        | 08                        | Move cursor left                   |
| ESC [C    | 1B 5B 43                  | Move cursor right                  |
| HT        | 09                        | Move cursor right                  |
| ESC [ A   | 1B 5B 41                  | Move cursor up                     |
| ESC [ B   | 1B 5B 42                  | Move cursor down                   |
| LF        | 0A                        | Move cursor down                   |
| ESD [H    | 1B 5B 48                  | Move cursor to home position       |
| HOM       | 0B                        | Move cursor to home position       |
| ESC [L    | 1B 5B 4C                  | Move cursor to left-most position  |
| CR        | 0D                        | Move cursor to left-most position  |
| ESC [ R   | 1B 5B 52                  | Move cursor to right-most position |
| ESC [K    | 1B 5B 4B                  | Move cursor to bottom position     |
| ESC 1 V V | 1B 6C x y                 | Move cursor to specified           |
| LUCIAY    | 1<=x<=20, y=1,2           | position                           |
| ESC @     | 1B 40                     | Initialize display                 |
| ESCW      | 1B 57 1 x1 x2 y           | Set or cancel the                  |
| CY1 Y2 Y  | 1<=x1<=x2<=20             | window range at horizontal         |
| S AT AZ Y | Y=1,2                     | scroll mode                        |
| CLR       | oc                        | Clear display screen, and          |
| CLK       |                           | Clear string mode                  |
| CAN       | 10                        | Clear cursor line, and clear       |
|           | 10                        | string mode                        |
| ESC_n     | 1B 5F n n=0,1             | Set cursor ON/OFF                  |
| ESC fn    | 1B 66 n<br>n=30~44        | Select international fonts set     |

| Mode | 6: | CD                       | 5220 | standard | mode |
|------|----|--------------------------|------|----------|------|
| moue | υ. | $\mathcal{O}\mathcal{D}$ | 5220 | Standard | mouv |

| 30H : U.S.A.    | 3BH : Slavonic                               |
|-----------------|----------------------------------------------|
| 31H : France    | 3CH : Russia                                 |
| 32H : Germany   | 3DH: Standard Europe International font set  |
| 33H : U.K.      | 3EH : Multingual International font set      |
| 34H : Denmark I | 3FH : Portuguese International font set      |
| 35H : Sweden    | 40H : Canadian French International font set |
| 36H : Italian   | 41H : Nordic International font set          |
| 37H : Spain     | 42H : Russia font set                        |
| 38H : Japan     | 43H : Slavonic font set                      |
|                 | 44H : Katakana font set                      |

Mode 7: DSP-800 mode

| Command              | Code Description<br>(hex)                                                                                | Function                                                                              |
|----------------------|----------------------------------------------------------------------------------------------------|---------------------------------------------------------------------------------------|
| EOT SOH<br>In ETB    | 04 01 49 n 17                                                                                            | Select international fonts set                                                        |
| EOT SOH<br>P n ETB   | 04 01 50 n 17<br>n=31H-58H                                                                               | Move cursor to specified<br>position                                                  |
| EOT SOH<br>CnmETB    | 04 01 43 n m 17<br>31H≤n≤m≤58H                                                                           | Clear display range from n<br>position to m position and<br>move cursor to n position |
| EOT SOH<br>S n ETB   | 04 01 53 n 17<br>n=31H-35H                                                                               | Save the current displaying data to n layer for demo display                          |
| EOT SOH<br>D n m ETB | 04 01 44 n m 17<br>n=31H-4FH<br>m=31H-33H                                                                | Display the saved data                                                                |
| EOT SOH<br>T ETB     | 04 01 54 17                                                                                              | Transmit the current view message to computer                                         |
| EOT SOH<br>B n N ETB | 04 01 42 n 4E 17<br>n=31H: 9600<br>n=32H: 4800<br>n=33H: 2400<br>n=34H: 1200<br>n=35H: 600<br>n=36H: 300 | Set baud rate                                                                         |

Mode 8: ADM 787/788 mode

| Command | Code Description<br>(hex) | Function                                                                 |
|---------|---------------------------|--------------------------------------------------------------------------|
| CLR     | 0C                        | Clear display                                                            |
| CR      | 0D                        | Carriage return                                                          |
| SLE1    | 0E                        | Clear upper line and move<br>cursor to upper left-end position           |
| SLE2    | 0F                        | Clear bottom line and move<br>cursor to bottom left-end position         |
| DC0     | 10 n                      | Set period to upper line, last n<br>position 31h <n<37h< td=""></n<37h<> |
| DC1     | 11 n                      | Set line blinking, upper line n ='1'<br>bottom line n='2'                |
| DC2     | 12 n                      | Clear line blinking, upper linen<br>='1', bottom line n='2'              |
| SF1     | 1E                        | Clear field 1 and move cursor to field 1, first position                 |
| SF2     | 1E                        | Clear field 2 and move cursor<br>to field 2, first position              |

# Safety Regulatory Notices

# CE MARK

This device compiles with the requirements of the EEC directive 89/336/EEC with regard to "Electromagnetic compatibility" and 73/23/EEC "Low Voltage Directive"

FCC

This device complies with part 15 of the FCC rules. Operation is subject to the following two conditions:

(1)This device may not cause harmful interference.

(2)This device must accept any interference received, including interference that may cause undesired operation.

# CAUTION ON LITHIUM BATTERIES

There is adapter of explosion if the battery is replaced incorrectly. Replace only with the same or equivalent type recommended by the manufacturer. Discard used batteries according to the manufacturer's instructions.

# LEGISLATION AND WEEE SYMBOL

2002/96/EC Waste Electrical and Electronic Equipment Directive on the treatment, collection, recycling and disposal of electric and electronic devices and their components.

The crossed dustbin symbol on the device means that it should not be disposed of with other household wastes at the end of its working life. Instead, the device should be taken to the waste collection centers for activation of the treatment, collection, recycling and disposal procedure.

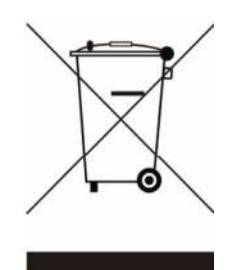

To prevent possible harm to the environment or human health from uncontrolled waste disposal, please separate this from other types of wastes and recycle it responsibly to promote the sustainable reuse of material resources.

Household users should contact either the retailer where they purchased this product, or their local government office, for details of where and how they can take this item for environmentally safe recycling. Business users should contact their supplier and check the terms and conditions of the purchase contract. This product should not be mixed with other commercial wastes for disposal.